## Addendum des versions 6.0.11 & 6.2.3

Addendum des modifications apportées à LSC depuis les versions 6.0.10 & 6.2.2

## Sommaire

Les nouveautés sont affichées en bleu...

Cliquez sur le titre d'un module pour un accès direct à celui-ci

Si une information ne concerne qu'une des deux versions, nous vous le précisons...

Un bouton "retour sommaire", placé au même niveau que chacune des rubriques énumérées ci-dessous permet de revenir en tête de document en un clic.

#### Module Organiseur

- Ecran d'accueil
- F3 Historique
- F7 Liste des événements
- AR 24 nouveaux paramètres

#### Module Syndic

FICHE D'INFORMATION sur prix et prestations (nouveau modèle d'événement)

GESTION DES NOUVEAUX COMPTES

– Comptes 106, 12-1, 12-2, 650, 674, 706-1, 706-2 sur budgets, annexes… clôture ETAT DATÉ, PRÉ ÉTAT DATÉ (et fiche immeuble)

Gestion des appels fonds travaux (état daté et pré état daté)

– Fonds travaux et montant dernière cotisation (Pré-état daté)

- Fibre optique (nouveau champ)

Etat des impayés, existence dette et fonds travaux (état daté)

- Gestion de l'article 20-2 (Pré-état daté)

#### LIEN SYNDIC GERANCE

- Paiement solde copropriétaire
- Brouillard des dépenses (Gérance) ajout d'une colonne

#### REPARTITION DES CHARGES

Décompte de charges

Coupon réponse

#### COMPTE COPROPRIETAIRE

- Nouvelle méthode de lettrage

- Bibliothèque de résolutions

#### ASSEMBLÉE GÉNÉRALE

Onglet Convocation

- Formulaire vote par correspondance
- Liasse externalisation

#### Onglet Saisie des présences

```
- Gestion des mandataires avec plus de 3 pouvoirs
```

- Feuille de présence - fonctionnement du bouton "imprimer"

```
    Feuille de présence – ajout d'un paramètre pour affichage
adresse
```

```
    Feuille de présence – gestion des vote par correspondance
sur autres modèles
```

Onglet Saisie des votes
- Annulation des votes par correspondance

#### **CORRECTIONS DIVERSES**

- AG rapport départ en cours d'AG avec pouvoir
- Mutation, clôture des comptes et… bouton historique

#### **Extranet**

- Mandats de gestion inactifs

#### Tous modules

- Onglet PJ ou Documents : enregistrement sur disque dur

#### Module Gérance

#### Locataire

- Liste des indices INSEE (nouvelle colonne)
- Nouvelle régularisation des lots isolés Améliorations
- Trop perçu
- Echéanciers locataires

```
– Régularisation des charges (immeuble complet) – Etat des 
dépenses et PJ's
```

#### Propriétaire

- Taxe foncière : ajout d'une rubrique
- + correction
- Honoraires de mise en location : amélioration

#### Divers (et/ou corrections)

- LOT conventionné
- Quittancement provisoire avec TVA
- Quittancement provisoire avec TVA
- Révision simulée : affichage de la TVA
- Calcul des honoraires de gestion

#### Module Comptabilité

- Nouveau raccourci Situation C.A
- Masques comptables : nouveau bouton modifier

- Masques comptables : définir comme modèle
- Pièces comptables : nouveau modèle pour gérer les factures gérance avec analytique
- Liste des écritures ajout d'une colonne
- Module de paiement : zone de notes du bordereau
- Compte analytique nouvelles rubriques
- Factures désignation

#### **CORRECTIONS DIVERSES**

- Pièces comptables en multipostes
- Fichier de rejet SEPA

#### **Administration**

- Clôturer / Déclôturer un mandat one/off
- Paramètres comptabilité : fichier de virements

#### Retour sommaire

## Module Organiseur

## Ecran d'accueil

#### Mes rendez-vous / Mes Alarmes

Un clic long sur l'une de ces rubriques permet d'afficher une option pour forcer l'actualisation

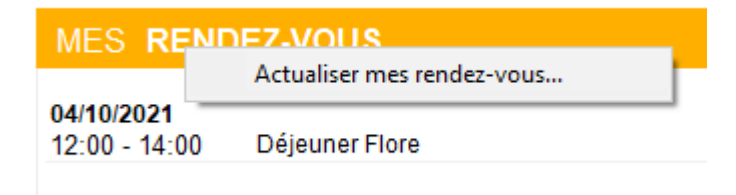

| ES_   | Actualiser mes alarmes             |
|-------|------------------------------------|
| AG (1 | )                                  |
| Expé  | dition des convocations (1)        |
| Proch | hain Conseil Syndical (1)          |
| Proch | haine AG (1)                       |
| Relev | é compteurs (21)                   |
| Reno  | uvellement du mandat de syndic (1) |

## F3 – Historique

#### Fenêtre "plus d'infos" (6.2 uniquement)

Au clic sur une casquette l'onglet plus restait au premier plan. Corrigé

### F7 – Liste des événements

#### Aller à...

Ajout de trois nouvelles options dans le menu "aller à" pour les événements chainés

- Evénements chainés
- Affiche tous les événements de la chaine
  - Evénement suivant

N'affiche que le suivant

Evénement précédent

N'affiche que le précédent

S'applique également sur une sélection d'événements

#### Rappels

Un chainage consiste à lier deux événements entre eux afin d'en faciliter le suivi. Ils sont reconnaissables par une petite flèche affichée dans l'événement  vers la droite pour indiquer qu'il y a un événement "suivant"

| Þ | Evénement  |                  |                       |              |   |
|---|------------|------------------|-----------------------|--------------|---|
|   | 06/09/2021 | Syndic           |                       | txt          | • |
|   | 14:51      | Modèle événement | 💌 AG Convoc ind. nº04 | Confidentiel |   |
|   | 00:00:00   | Sujet            | Convocation AG        |              |   |

vers la gauche quand il y a un événement "précédent"

| <b>Evénemen</b> | t 🖾                             |              |
|-----------------|---------------------------------|--------------|
| 25/10/2021      | Syndic                          | •            |
| 10:29           | Modèle événement 🖃 *** CR de RV | Confidentiel |
| 00:14:40        | Sujet 🖂 test chainage 3         |              |

 dans les deux sens quand il y a un "précédent" et un "suivant"

| 🕨 Evénement 🛛 🖾                      |              |
|--------------------------------------|--------------|
| 25/10/2021 Syndic                    | <b>+ +</b>   |
| 10:29 Modèle événement 🖃 *** A Faire | Confidentiel |
| 00:14:23 🛛 Sujet 🖃 test chainage     |              |

Le chaînage d'un événement sur un autre peut être fait de plusieurs façons

• Au niveau du modèle d'événement

| Modification ModeleEvenement - 1/23           |                                     |
|-----------------------------------------------|-------------------------------------|
| Modèle pJ Signature électronique Extranet     |                                     |
| > Evénement                                   | Automatismes par défaut en création |
| Nom Relance                                   | A traiter par ou pour le créateur   |
| Sujet 🖃 Relance                               | Contrôle par 🗌 ou pour le créateur  |
| Gérance 🗸                                     | Pour info pour                      |
| Relance  V  Confidentiel par défaut           |                                     |
| Réf G15(4)- 5515                              |                                     |
|                                               | Code abrégé 'Watcher'               |
| Ne pas charger dans le pop-up                 | 🚥 🕨 Page à ouvrir en modification   |
|                                               | Aucune     O Traitement de texte    |
| Contenu du modèle                             |                                     |
| Modèle de contenu Nombre max. de caractères 0 |                                     |
|                                               | Mode de traitement                  |
| tot Modèle de note                            |                                     |
| Modèle de tableur                             | O A taus los indivisoiros du compto |
| Chiffrage :                                   |                                     |
| ⊖ Devis                                       | Evolute de la collecte des D'a      |
| ⊖ Bon de livraison                            |                                     |
| O Bon de commande                             | Ancheur                             |
| ○ Facture                                     | Catégorie                           |
| Chaînage prochaine action                     |                                     |
| Prochaine action 🔄 Email extrait de compte    |                                     |
| aprės 7 jour(s)                               |                                     |
|                                               |                                     |
|                                               |                                     |
| Imprimer                                      | Suivant 🕨 Annuler 🕨 Valider 📑       |

 Au moment de la validation de l'événement par un clic maintenu

| Etat                 | 25/10/20 | 021       | 4 542                                        | JLC 12/10/2020 **** Relevé de gérance<br>JLC 12/10/2020 **** Relevé de gérance<br>JLC 08/02/2021 *** Archivage divers |
|----------------------|----------|-----------|----------------------------------------------|----------------------------------------------------------------------------------------------------|
|                      |          | <u>PJ</u> | Valider<br>Valider et c<br>Valider et c      | ur.<br>haîner<br>haîner avec pj                                                                                       |
| Précédent<br>Suivant | Annuler  | ≪Valider  | Valider et c<br>Valider et e<br>Valider et e | réer un raccourci<br>nvoyer en AR<br>nvoyer en Signature éléctronique                                                 |

 Par un drag and drop dans l'historique (clic maintenu sur un événement et le déplacer sur un autre)

| 06/09/2021 JLC 4430 **** LIASSE AG - PRO PROJET DE DECOMPTE<br>06/09/2021 JLC 4414 AG CONVOC IND. №01 CONVOCATION AG | AG du 04/04/2017     |
|----------------------------------------------------------------------------------------------------|----------------------|
| 06/09/2021 JLC 4398 **** LIASSE AG - PRO PROJET DE DECOMPTE<br>06/09/2021 JLC 4382 AG CONVOC IND N°04 CONVOCATION AG | AG du 04/04/2017     |
| SolutionCrypto<br>Chaîner '06/09/2021-Convocation AG' après<br>'06/09/2021-Convocation AG' ?                         | 2017<br>2017<br>2017 |
| ОК                                                                                                    | Annuler 2017         |

#### Impression de la liste

Le code du modèle est dorénavant centré à gauche et en arial 8 et non plus arial 9.

### **AR24**

#### Choix par défaut

Dorénavant, quand vous appelez la fonction "envoyer en AR", c'est la rubrique AVIS ELECTRONIQUE qui est cochée par défaut

| ISC Choix de l'envoi                                                                                                    |           | • <b>×</b>  |
|----------------------------------------------------------------------------------------------------|-----------|-------------|
| LETTRES RECOMMANDEES AR24                                                                                                    | > Valider | <u>Aide</u> |
| TYPE D'ENVOI         LRE qualifiée - eiDAS - OTP         Avis électronique pour les Syndics de copropriété         LR Papier ( A4 portrait uniquement ) |           |             |

#### Nouveaux paramètres

- "Utiliser la référence de traitement de l'événement et du l'immeuble en plus de la référence client"
- Ne pas utiliser la page de garde par défaut de AR24

Il faut être sûr que l'espace est libre sur la première pièce jointe (les premiers 80 mm à droite) pour imprimer l'adresse (tout contenu de cette partie sera remplacé)

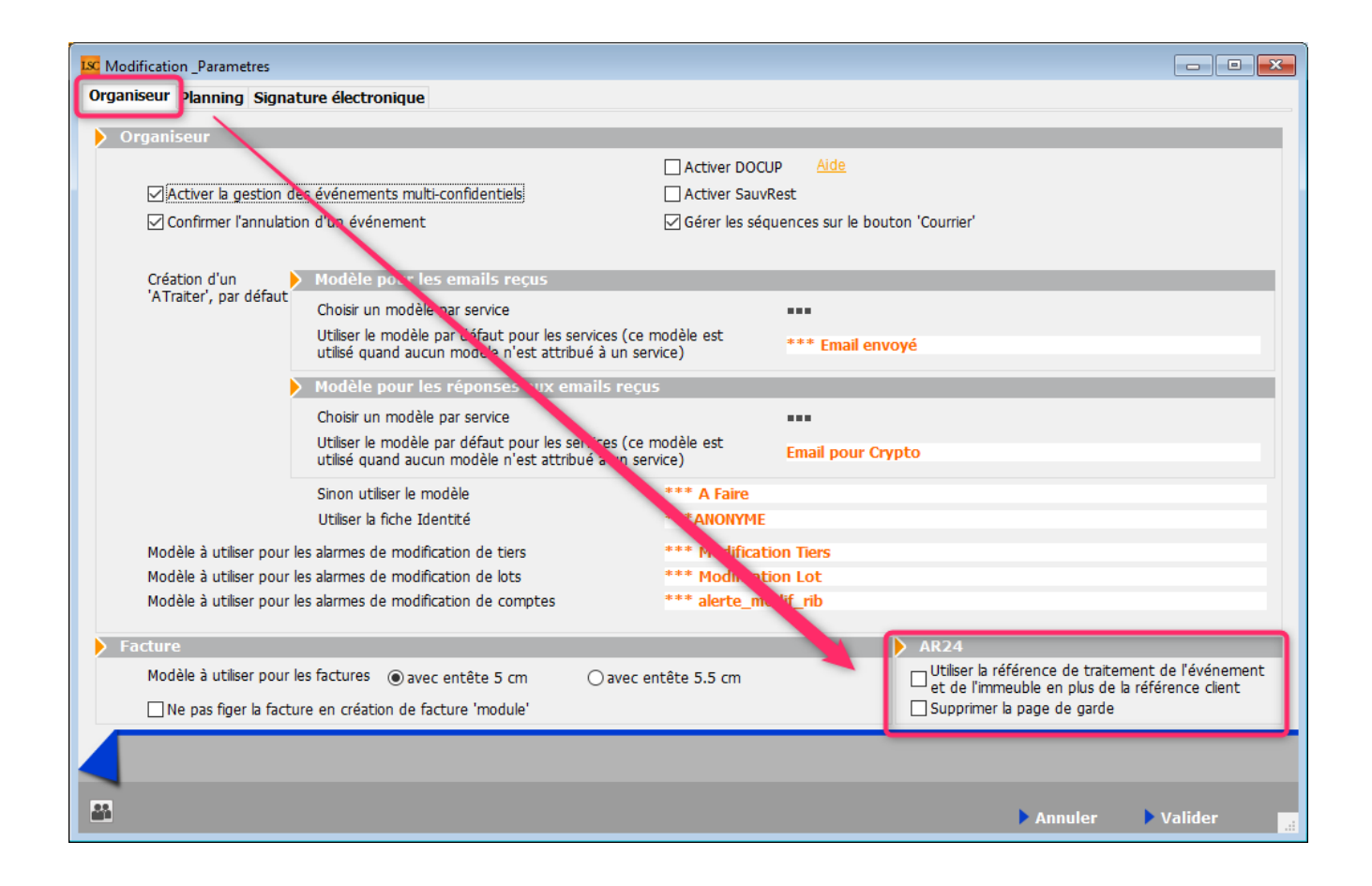

<u>Retour sommaire</u>

## MODULE SYNDIC

## FICHE D'INFORMATION

Obligatoire à compter du 1er janvier 2022.

 Un modèle d'événement (version 6.2 et/ou 6.0) est à votre disposition sur notre site internet en cliquant sur le <u>lien</u>

Dossier 6.2 puis Syndic ou Dossier 6.0 puis Syndic selon modèle recherché

## NOUVEAU PLAN COMPTABLE DE LA Copropriete

L'ajout récent de nouveaux comptes, notamment liés au conseil syndical a entraîné plusieurs conséquences, intégrées dans cette version de LSC...

### Comptes 65 et 706-1

- Le compte 65 est le compte destiné pour passer les factures liées à l'utilisation des fonds alloués au conseil syndical
- Le compte 706-1 est la contrepartie du montant voté et appelé sur le compte 65

## Budget des opérations courantes / Appel de fonds des opérations courantes

Si vous ajoutez un compte 65xxxx dans ce budget, il ne sera pas traité comme les autres comptes. En effet, il faut distinguer au niveau des appels de fonds le montant alloué au conseil syndical des autres montants.

Donc, si ce compte est présent, la contrepartie de celui-ci ne sera pas le compte 701xxx mais le compte 706-1. Le bloc aura deux comptes crédités.

| S001 | 01/10/2020 450AL | OXECO 1543  |   | 4ème appel de fonds 2020                             | 497,09 |          |
|------|------------------|-------------|---|------------------------------------------------------|--------|----------|
| S001 | 01/10/2020 450BC | DURNAC 1543 |   | 4ème appel de fonds 2020                             | 495,00 |          |
| S001 | 01/10/2020 450BF | ROUILL 1543 |   | 4ème appel de fonds 2020                             | 576,53 |          |
| S001 | 01/10/2020 450CL | IQUOT 1543  |   | 4ème appel de fonds 2020                             | 425,54 |          |
| S001 | 01/10/2020 450LA | FITTE 1543  |   | 4ème appel de fonds 2020                             | 553,09 |          |
| S001 | 01/10/2020 450LA | TOUR 1543   |   | 4ème appel de fonds 2020                             | 510,80 |          |
| S001 | 01/10/2020 450LE | PITRE 1543  |   | 4ème appel de fonds 2020                             | 452,16 |          |
| S001 | 01/10/2020 450MB | EURSEA 1543 |   | 4ème appel de fonds 2020                             | 447,96 |          |
| S001 | 01/10/2020 450M  | ORGONC 1543 |   | 4ème appel de fonds 2020                             | 494,12 |          |
| S001 | 01/10/2020 450PE | TRUSP 1543  |   | 4ème appel de fonds 2020                             | 510,96 |          |
| S001 | 01/10/2020 450PI | ERREP 1543  |   | 4ème appel de fonds 2020                             | 450,78 |          |
| S001 | 01/10/2020 450TF | RILLON 1543 |   | 4ème appel de fonds 2020                             | 510,38 |          |
| S001 | 01/10/2020 450Y0 | DUEMC 1543  |   | 4ème appel de fonds 2020                             | 983,09 |          |
| S001 | 01/10/2020 706-1 | 1543        |   | Délégation Conseil Syndic - 4ème appel de fonds 2020 |        | 250,00   |
| S001 | 01/10/2020 70100 | 0 1543      | 1 | Centralisation 4ème appel de fonds 2020              |        | 6 657,50 |

### Comptes 674, 106 et 706-2

Ces comptes sont réservés aux travaux gérés par le conseil syndical. Ils fonctionnent comme les comptes 671/672, 102 et 702

- Le compte 674 est à utiliser pour la saisie des factures liées aux travaux délégués au conseil syndical
- Le compte 106 sera la contrepartie utilisée pour l'appel de fonds lié
- Le compte 706-2 sera le compte de produit vers lequel les fonds du compte 106 seront transférés à l'issue des travaux.

#### Budget travaux

A ce niveau, nous nous assurons que les comptes saisis peuvent être "mariés". LSC interdira toute association non cohérente.

| K Modification Budget - 3/8               |                     |                                |                               |                                   |                              |         | ×          |
|-------------------------------------------|---------------------|--------------------------------|-------------------------------|-----------------------------------|------------------------------|---------|------------|
| Définition du budget Gestion des appels   | de fonds            |                                |                               |                                   |                              |         |            |
| Références du budget                      |                     |                                |                               |                                   |                              |         |            |
| Code entité S001 Syndic                   |                     | Travaux achevés le             | 00/00/0000                    | Ancien mode                       |                              |         |            |
| Code budget TX-CS2                        |                     | Désignation                    | Délégation C.S co             | ntrole                            |                              |         |            |
| Journal imputation TX4                    |                     | Période concernée du           | 01/01/2020                    | au 31/12/2                        | 2020                         |         |            |
| Type de budget 2-Opérations exce          | ptionnelles         | •                              |                               |                                   |                              |         |            |
| Ne pas générer d'échéancier pour les prél | èvements            | Pas de mens                    | ualisation                    | Date décision AG<br>N° résolution | 00/00/0                      | 0000    |            |
|                                           |                     |                                |                               |                                   |                              |         | <b>.</b>   |
| Compte de charges                         | Compte de produits  | Compte des fonds à<br>utiliser | Compte des fonds à<br>appeler | Budget N                          | <u>Réalisé N</u><br>00/00/00 | Montant | ià<br>er . |
| 674002 - Délégation C.S contrôle          | 706-22              |                                | 106001                        | 500,00                            |                              |         | ^          |
|                                           |                     |                                |                               |                                   |                              |         |            |
|                                           |                     |                                |                               |                                   |                              |         |            |
|                                           |                     |                                |                               |                                   |                              |         | _          |
|                                           |                     |                                |                               |                                   |                              |         |            |
|                                           |                     |                                |                               |                                   |                              |         |            |
|                                           |                     |                                |                               |                                   |                              |         |            |
|                                           |                     |                                |                               |                                   |                              |         | <u> </u>   |
|                                           |                     |                                |                               | 500,00                            |                              |         |            |
| () Countration                            | (cráditar lac ort i | aroduit                        |                               |                                   | 🗌 Verro                      |         |            |
| Graphes                                   |                     | Imprimer                       | Pré<br>Sui                    | cédent<br>vant <u>An</u> r        | nuler 🕨                      | Valider | ي.         |

### Annexes

#### Annexe 1

Intégration dans l'annexe 1

- Compte 106
- Comptes 12-1 et 12-2 qui sont en fait les subdivisions de l'ancien compte 12. En effet, comme il faut distinguer les travaux gérés par le syndic et ceux délégués au conseil syndic, deux comptes sont nécessaires

Le montant affiché au niveau du compte 12-1 est donc le montant de solde en attente sur travaux présent sur l'annexe 5 pour la partie gérée par le syndic

Le montant affiché au niveau du compte 12-2 est également issue de l'annexe 5 mais pour la partie déléguée au conseil syndical

A noter que le compte 120001 est repris au niveau du compte 12-1 dans l'annexe. Il n'est donc pas obligé de créer un compte 12-1

|                                                               | Exercice précédent<br>approuvé | Exercice clos |
|---------------------------------------------------------------|--------------------------------|---------------|
|                                                               |                                |               |
| Provisions et avances                                         |                                |               |
| 102 Provisions pour travaux                                   |                                | 11 199,89     |
| 103 Avances                                                   |                                |               |
| 1031 Avances de trésorerie                                    |                                | 600,00        |
| 1033 Autres avances                                           |                                | 1 000,00      |
| 105 Fonds de travaux                                          |                                | 1 201.96      |
| 106 Provisions pour travaux (délégation de pouvoir)           |                                | 299,98        |
| 131 Subventions en instance d'affectation                     |                                |               |
| 12 Solde en attente sur travaux ou opérations exceptionnelles |                                |               |
| 12-1 Travaux décidés par l'assemblée générale                 |                                | -0,01         |
| 12-2 Travaux délégués au conseil syndical                     |                                | -49,98        |
| Total I                                                       |                                | 14 251,84     |

#### Annexe 2

- Compte 65au niveau des charges pour opérations courantes
- Compte 706-1 au niveau des produits pour opérations courantes puisqu'il est crédité lors des appels de fonds si un montant a été budgété sur le compte 65
- Compte 674 au niveau des charges pour travaux ou op. exceptionnelles
- Compte 706-2 au niveau des produits pour travaux ou op. exceptionnelles (compte crédité par le transfert depuis le compte 106)

|                                                                                                    | Pour ap    | probation des c              | omptes                                  | Pour le vote                            | e du budaet                       |                                                                             |                                   |                              |                                         | Dour lo vote                                   | du hudent                         |
|----------------------------------------------------------------------------------------------------|------------|------------------------------|-----------------------------------------|-----------------------------------------|-----------------------------------|-----------------------------------------------------------------------------|-----------------------------------|------------------------------|-----------------------------------------|------------------------------------------------|-----------------------------------|
|                                                                                                    | Exercice   | Pour approbation des comptes |                                         |                                         | nel à voter                       |                                                                             | Pour approbation des comptes      |                              | omptes                                  | Pour le vote du budget<br>prévisionnel à voter |                                   |
|                                                                                                    | précédent  | Exercice clos<br>budget voté | Exercice clos<br>réalisé à<br>approuver | Budget<br>prévisionnel<br>en cours voté | Budget<br>prévisionnel<br>à voter |                                                                             | Exercice<br>précédent<br>approuvé | Exercice clos<br>budget voté | Exercice clos<br>réalisé à<br>approuver | Budget<br>prévisionnel<br>en cours voté        | Budget<br>prévisionnel<br>à voter |
|                                                                                                    | 2019       | 2020                         | 2020                                    | 2021                                    | 2022                              |                                                                             | 2019                              | 2020                         | 2020                                    | 2021                                           | 2022                              |
| 60 Achats de matières et fournitures                                                                |            |                              |                                         |                                         |                                   |                                                                             |                                   |                              |                                         |                                                |                                   |
| 601 Eau (compteur général)                                                                          |            | 205,00                       | 350,00                                  | 210,00                                  | 215,25                            | 701 Provisions conconriétaires                                              |                                   | 26 630,00                    | 26 790,09                               | 27 269,00                                      | 27 976,24                         |
| 602 Electricité                                                                                     |            | 1 120,00                     | 1 400,00                                | 1 138,00                                | 1 166,45                          | 706-1 Provisions au titre de la délégation de pouvoirs                      |                                   | 1 000,00                     | 250,00                                  |                                                |                                   |
| 603 Chauffage, énergie et combustible                                                               |            | 685,00                       | 400,00                                  | 687,00                                  | 704,18                            | 711 Subventions sur trais de tonctionnement                                 |                                   |                              |                                         |                                                |                                   |
| 60X Autres                                                                                          |            | 150,00                       | 74,00                                   | 170,00                                  | 174,25                            | 713 Indemnités d'assurance                                                  |                                   |                              |                                         |                                                |                                   |
| 61 Services extérieurs                                                                              |            |                              |                                         |                                         |                                   | 714 Produits divers                                                         |                                   |                              |                                         |                                                |                                   |
| 611 Nettovage des locaux                                                                            | 1          | 360.00                       | 236.00                                  | 370.00                                  | 379,25                            | 716 Produits financiers                                                     |                                   |                              |                                         |                                                | 1                                 |
| 612 Locations immobilières                                                                          |            | 240.00                       |                                         | 240.00                                  | 246.00                            |                                                                             |                                   |                              |                                         |                                                |                                   |
| 613 Locations mobilières                                                                            |            | 125,00                       | 125.00                                  | 125.00                                  | 128,13                            |                                                                             |                                   |                              |                                         |                                                |                                   |
| 614 Contrats de maintenance                                                                         | 1          | 270.00                       | 270.00                                  | 267.00                                  | 273.68                            |                                                                             |                                   |                              |                                         |                                                |                                   |
| 615 Entretien et petites réparations                                                                |            | 100.00                       |                                         | 100.00                                  | 102.50                            |                                                                             |                                   |                              |                                         |                                                |                                   |
| 616 Primes d'assurance                                                                              |            | 630,00                       | 630.00                                  | 632.00                                  | 647,80                            |                                                                             |                                   |                              |                                         |                                                |                                   |
| 62 Frais d'administration                                                                           |            |                              |                                         |                                         |                                   |                                                                             |                                   |                              |                                         |                                                |                                   |
| 621 Rémunérations du syndic sur gestion copropriété<br>6211 Rémunérations du syndic<br>6212 Déboure |            |                              |                                         |                                         |                                   |                                                                             |                                   |                              |                                         |                                                |                                   |
| 6213 Frais Postaux                                                                                  |            | 150.00                       | 150.00                                  | 150.00                                  | 153.75                            |                                                                             |                                   |                              |                                         |                                                |                                   |
| 622 Autres honoraires du syndic                                                                     |            | 100,00                       | 100,00                                  | 100,00                                  | 100,10                            |                                                                             |                                   |                              |                                         |                                                |                                   |
| 62 Autres (autres que 621 et 622)                                                                   |            | 135.00                       | 133.00                                  | 140.00                                  | 143 50                            |                                                                             |                                   |                              |                                         |                                                |                                   |
| 63. Impôte el taxes                                                                                 |            | 860.00                       | 860.00                                  | 860.00                                  | 881.50                            |                                                                             |                                   |                              |                                         |                                                |                                   |
| 64. Frais de personnel                                                                              |            | 21 600.00                    | 21 600 00                               | 22 180 00                               | 22 760 00                         |                                                                             |                                   |                              |                                         |                                                |                                   |
| 55 Délégation de pouvoirs du Conseil Syndical                                                       |            | 1 000,00                     | 173,00                                  | 22 100,00                               | LL 100,00                         |                                                                             |                                   |                              |                                         |                                                |                                   |
| Sous-total                                                                                          |            | 27 630,00                    | 26 401,00                               | 27 269,00                               | 27 976,24                         | Sous-total                                                                  |                                   | 27 630,00                    | 27 040,09                               | 27 269,00                                      | 27 976,24                         |
| Solde (excédent s/opérations courantes affecté aux<br>copropriétaires)                              |            |                              | 639,09                                  |                                         |                                   | Solde (insuffisance s/opérations courantes affectée<br>aux copropriétaires) |                                   |                              |                                         |                                                |                                   |
| Total I                                                                                             |            | 27 630,00                    | 27 040,09                               | 27 269,00                               | 27 976,24                         | Total I                                                                     |                                   | 27 630,00                    | 27 040,09                               | 27 269,00                                      | 27 976,24                         |
| CHARGES POUR TRAVAUX ET AUTRES OP                                                                   | ERATIONS E | XCEPTIONN                    | ELLES                                   |                                         | -                                 | PRODUITS POUR TRAVAUX ET AUT                                                | RES OPER.                         | EXCEPTION                    | NELLES                                  |                                                |                                   |
|                                                                                                    |            |                              |                                         |                                         |                                   |                                                                             |                                   | 10 000 00                    |                                         |                                                |                                   |
|                                                                                                    |            |                              |                                         |                                         |                                   | 702 Provisions pour travaux                                                 |                                   | 12 200,00                    |                                         |                                                |                                   |
| 661 Remboursement d'annuites d'emprunt                                                              |            |                              | 2 499,84                                |                                         |                                   | 703 Avances versees par les coproprietaires                                 |                                   | 5 000 00                     |                                         |                                                |                                   |
| 662 Autres charges financieres et agios                                                             |            |                              |                                         |                                         |                                   | 704 Remboursement d'annuites d'emprunts                                     |                                   | 5 000,00                     | 2 499,84                                |                                                |                                   |
|                                                                                                    |            |                              |                                         |                                         |                                   | 706-2 Provisions au titre de la délégation de pouvoirs                      |                                   | 1 650,00                     | 1 650,00                                |                                                |                                   |
| 671.à 673. Travaux                                                                                  |            | 12 200 00                    | 5 548 00                                |                                         |                                   | Autres produits                                                             |                                   |                              |                                         |                                                |                                   |
| 674 Travaux délégués au Conseil Syndical                                                            |            | 1 650.00                     | 1 4 10 00                               |                                         |                                   | 711 Subventions sur travaux                                                 |                                   |                              |                                         |                                                |                                   |
| 677 Partes sur créances irrénouvrables                                                              |            | 1 000,00                     | 1410,00                                 |                                         |                                   | 712 Emprints à utiliser sur traveux                                         |                                   |                              |                                         |                                                |                                   |
|                                                                                                    |            |                              |                                         |                                         |                                   | 713 Indemnités d'assurances                                                 |                                   |                              |                                         |                                                |                                   |
|                                                                                                    |            |                              |                                         |                                         |                                   | 714 Produits divers                                                         |                                   |                              |                                         |                                                |                                   |
| 678 Charges exceptionnelles                                                                         |            | 5 000.00                     |                                         |                                         |                                   | 716 Produits financiers                                                     |                                   |                              |                                         |                                                |                                   |
| ere enegee enegennenee                                                                              |            |                              |                                         |                                         |                                   | 718 Produits exceptionnels                                                  |                                   |                              |                                         |                                                |                                   |
|                                                                                                    |            |                              |                                         |                                         |                                   |                                                                             |                                   |                              |                                         |                                                |                                   |
| 68 Dépréciations sur créances douteuses                                                             |            |                              |                                         |                                         |                                   | 78 Reprises de dépréciation sur créances douteuses                          |                                   |                              |                                         |                                                |                                   |
| Solde (excédent)                                                                                    |            |                              |                                         |                                         |                                   | Solde (insuffisance)                                                        |                                   |                              | 5 308,00                                |                                                |                                   |
| Total II                                                                                            |            | 18 850,00                    | 9 457,84                                |                                         |                                   | Total II                                                                    |                                   | 18 850,00                    | 9 457,84                                |                                                |                                   |

#### Annexe 4 & 5

Les travaux délégués au conseil syndical sont gérés de la même façon que les travaux gérés par le syndic

Exemple avec l'annexe 4

| SYNDICAT DES COPROPRIETAIRES                                                                                                    |                                   |          |                                                                                           |           |  |  |  |  |  |
|----------------------------------------------------------------------------------------------------|-----------------------------------|----------|-------------------------------------------------------------------------------------------|-----------|--|--|--|--|--|
| Immemble Gilbert 4, rue Gilbert Compte de gestion pour travaux de l'article 14.2 et opérations exceptionnelles hors budget prévisionnel de l'exercice clos réalisés du 01/01/2020 au 31/12/2020 |                                   |          |                                                                                           |           |  |  |  |  |  |
|                                                                                                    | Exercice clos dénenses votées (N) |          | Exercice clos à approuver (N)                                                             |           |  |  |  |  |  |
|                                                                                                    |                                   | Dépenses | Provisions appelées, emprunts et<br>subventions reçus, affectation du<br>fonds de travaux | Solde     |  |  |  |  |  |
| TRAVAUX DE L'ARTICLE 14.2                                                                                                    |                                   |          |                                                                                           |           |  |  |  |  |  |
| Travaux délégués au C.S.                                                                                                    |                                   |          |                                                                                           |           |  |  |  |  |  |
| 010-CHARGES COMMUNES GENERALES                                                                                                    |                                   |          |                                                                                           |           |  |  |  |  |  |
| 674000 - Travaux délégués au C.S                                                                                                    | 1 500,00                          | 1 250,00 |                                                                                           |           |  |  |  |  |  |
| 674001 - Honoraires sur travaux C.S                                                                                                    | 150,00                            | 160,00   |                                                                                           |           |  |  |  |  |  |
| 706-2 - Provisions C.S sur TX et Op ex.                                                                                                    |                                   |          | 1 650,00                                                                                  |           |  |  |  |  |  |
| TOTAL 010-CHARGES COMMUNES GENERALES                                                                                                    | 1 650,00                          | 1 410,00 | 1 650,00                                                                                  | 240,00    |  |  |  |  |  |
| TOTAL Travaux délégués au C.S.                                                                                                    | 1 650,00                          | 1 410,00 | 1 650,00                                                                                  | 240,00    |  |  |  |  |  |
| Travaux ravalement                                                                                                    |                                   |          |                                                                                           |           |  |  |  |  |  |
| 010-CHARGES COMMUNES GENERALES                                                                                                    |                                   |          |                                                                                           |           |  |  |  |  |  |
| 671001 - Travaux ravalement                                                                                                    | 10 000,00                         | 3 278,00 |                                                                                           |           |  |  |  |  |  |
| 702001 - Travaux ravalement (provisions)                                                                                                    |                                   |          |                                                                                           |           |  |  |  |  |  |
| TOTAL 010-CHARGES COMMUNES GENERALES                                                                                                    | 10 000,00                         | 3 278,00 |                                                                                           | -3 278,00 |  |  |  |  |  |
| TOTAL Travaux ravalement                                                                                                    | 10 000,00                         | 3 278,00 |                                                                                           | -3 278,00 |  |  |  |  |  |
| TOTAL TRAVAUX DE L'ARTICLE 14.2                                                                                                    | 11 650,00                         | 4 688,00 | 1 650,00                                                                                  | -3 038,00 |  |  |  |  |  |
| OPERATIONS EXCEPTIONNELLES                                                                                                    |                                   |          |                                                                                           |           |  |  |  |  |  |
| Travaux parking                                                                                                    |                                   |          |                                                                                           |           |  |  |  |  |  |
| 080-CHARGES PARKING                                                                                                    |                                   |          |                                                                                           |           |  |  |  |  |  |
| 672000 - Travaux Parking                                                                                                    | 2 200,00                          | 2 270,00 |                                                                                           |           |  |  |  |  |  |
| 702000 - Provisions sur travaux parking                                                                                                    |                                   |          |                                                                                           |           |  |  |  |  |  |
| TOTAL 080-CHARGES PARKING                                                                                                    | 2 200,00                          | 2 270,00 |                                                                                           | -2 270,00 |  |  |  |  |  |
| TOTAL Travaux parking                                                                                                    | 2 200,00                          | 2 270,00 |                                                                                           | -2 270,00 |  |  |  |  |  |
| TOTAL OPERATIONS EXCEPTIONNELLES                                                                                                    | 2 200,00                          | 2 270,00 |                                                                                           | -2 270,00 |  |  |  |  |  |
| TOTAL TRAVAUX DE L'ARTICLE 14.2<br>ET OPERATIONS EXCEPTIONNELLES                                                                                                    | 13 850,00                         | 6 958,00 | 1 650,00                                                                                  | -5 308,00 |  |  |  |  |  |
|                                                                                                    | 1                                 |          | 1                                                                                         |           |  |  |  |  |  |

#### <u>Retour sommaire</u>

## Clôture

La clôture annuelle traite désormais les nouveaux comptes par rapport à leurs particularités.

Par exemples,

- Le compte 706-1 est traité comme le compte 701000, c'est à dire qu'il reprend en solde la différence entre les comptes 6 & 7 concernés (en l'occurrence, 65xxxx et 706-1)
- Les comptes 674 & 706-2, lorsqu'ils sont liés à des travaux non temrinés, sont soldés au profit du compte 12-2 puis repris à l'identique en ouverture pour être traités sur l'exercice suivant

# ETAT DATÉ, PRÉ ÉTAT DATÉ (et fiche immeuble)

#### Fiche immeuble

#### **Onglet Etat daté**

Ascenseur / Piscine / Mesures

Ajout d'une rubrique "Fibre optime"

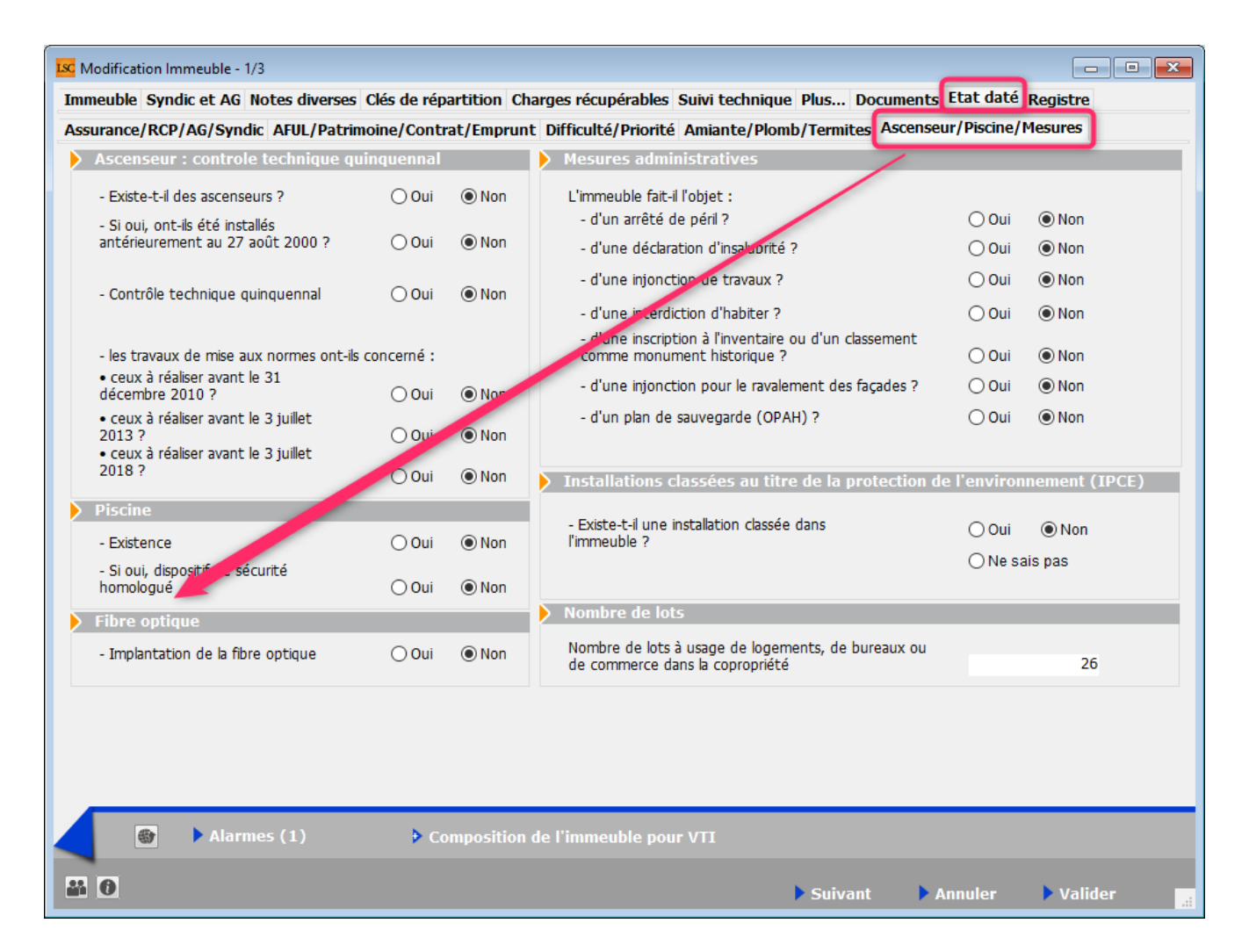

Assurance / RCP / AG / Syndic

Modification du script lié au syndicat unique.

En effet, en cochant NON, il faut préciser s'il est principal ou secondaire. Cependant, comme par défaut, il est sur OUI, c'est "secondaire" qui était coché (et non visible). Dorénavant, c'est la rubrique PRINCIPAL qui l'est.

| K Modification Immeuble - 1/3                                                                                                    |                        |                                                                                                    |
|----------------------------------------------------------------------------------------------------|------------------------|----------------------------------------------------------------------------------------------------|
| Immeuble Syndic et AG Notes diverses Clés de répartition                                                                           | on Charges récupéra    | bles Suivi technique, Plus, Documents Etat daté Registre                                                                                                    |
| Assurance/RCP/AG/Syndic AF                                                                                                    | nprunt Difficulté/Pric | prité Amiante/Plomb/Termites Ascenseur/Piscine/Mesures                                                                                                    |
| Assurance : nature et in portance de la garantie                                                                                   |                        | Réglement de Copropriété                                                                                                    |
| Multirisques : RC - Incendie - Dégât des eaux<br>Garantie : reconstruction                                                         | 🔾 Oui 💿 Non            | Le syndic a-t-il connaissance depuis sa<br>nomination d'une modification du<br>réglement de copropriété intervenue en<br>assemblée générale, non publié à ce jour<br>? Oui  Non<br>Le RCP a-t-il été adapté à la loi SRU (L.<br>art. 49) ? Oui  Non             |
|                                                                                                    | <b>\</b>               | Assemblée Générale         Date dernière AG       14/12/2020         Prochaine AG le       04/04/2017                                                                                                    |
| Assurance : DO en cours                                                                                                    |                        | > Syndic                                                                                                    |
| Au titre de la construction d'origine :                                                                                            | 🔾 Oui 💿 Nu             | Date de la dernière désignation 15/04/2018                                                                                                    |
| Souscrite par le syndicat au titre des travaux :  Assurance : références police  Date 00/00/0000 N° de police  Courtier  Compagnie | (● Oui () Non          | Syndic professionnel Oui Oui Non<br>La copropriété constitue-t-elle un<br>syndicat unique ? Oui Oui On<br>Si non : coordonnées du syndic du syndicat principal ou du<br>syndicat secondaire dont dépend(ent) le(s) lot(s) vendu(s).<br>O Principal O Secondaire |
| <ul> <li>Alarmes (1)</li> <li>Compositive</li> <li>Compositive</li> </ul>                                                          | sition de l'immeuble   | pour VTI<br>Suivant Annuler Valider                                                                                                    |

#### Fonds travaux (état daté et pré état daté)

Ajout de 6 nouveaux champs pour la gestion des cotisations du fonds travaux non encore exigibles

Ces champs tiennent compte des différentes façons de gérer le fonds travaux :

- via le budget des opérations courantes au même rythme que le budget des opérations courantes
- via le budget des opérations courantes lorsqu'il est traité en un seul appel à 100 %
- via un budget de type "cotisations"

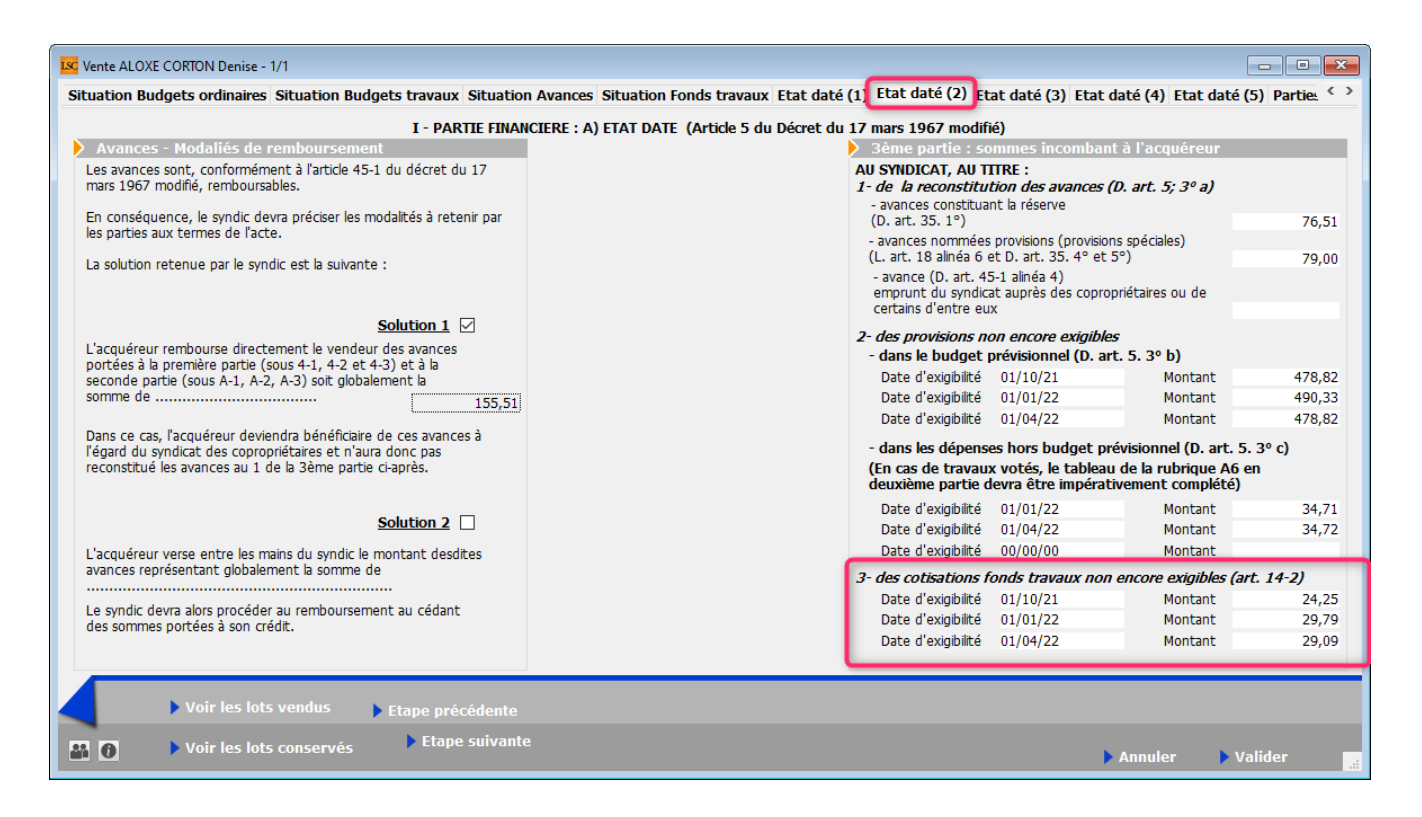

Les 6 nouveaux champs s'impriment sur la page 4 de l'état daté et du pré état daté

#### Fibre optique

Ajout d'une rubrique en page 12

• B11 / Fibre optique

|                                                                                                    |                                             |                                       | Pa              |
|----------------------------------------------------------------------------------------------------|---------------------------------------------|---------------------------------------|-----------------|
| - d'une injonction pour le ravalement des façad                                                                                                    | es ?                                        | () Oui                                | Non             |
| - d'un plan de sauvegarde (OPAH)                                                                                                    |                                             | () Oui                                | Non             |
|                                                                                                    |                                             |                                       |                 |
|                                                                                                    |                                             |                                       |                 |
| B10/ INSTALLATION CLASSEES AU TITRE                                                                                                    | DE LA PROTECTION                            | DE                                    |                 |
| <u>L'ENVIRONNEMENT (ICPE)</u>                                                                                                    |                                             |                                       |                 |
| Existe-t-il une installation classée dans l'ir                                                                                                    | nmeuble ?                                   | () Oui                                | Nor             |
|                                                                                                    |                                             | •                                     | •               |
|                                                                                                    |                                             | O Ne sa                               | is pas          |
| <ul> <li>Si OUI, joindre déclaration et récépissé, autor</li> </ul>                                                                                           | isation ou enregistreme                     | O Ne sa                               | is pas<br>ur la |
| <ul> <li>Si OUI, joindre déclaration et récépissé, autor<br/>présence de légionella en présence de tours aé</li> </ul>                                        | isation ou enregistreme<br>roréfrigérantes. | O Ne sa                               | is pas<br>ur la |
| - Si OUI, joindre déclaration et récépissé, autor<br>présence de légionella en présence de tours aé                                                           | isation ou enregistreme<br>roréfrigérantes. | O Ne sa                               | is pas<br>ur la |
| - Si OUI, joindre déclaration et récépissé, autor<br>présence de légionella en présence de tours aé                                                           | isation ou enregistreme<br>roréfrigérantes. | O Ne sa                               | is pas<br>ur la |
| <ul> <li>Si OUI, joindre déclaration et récépissé, autor<br/>présence de légionella en présence de tours aé</li> <li>B11/ FIBRE OPTIQUE</li> </ul>            | isation ou enregistreme<br>roréfrigérantes. | O Ne sa                               | is pas<br>ur la |
| - Si OUI, joindre déclaration et récépissé, autor<br>présence de légionella en présence de tours aé<br>B11/ FIBRE OPTIQUE<br>Implantation de la fibre optique | isation ou enregistreme<br>roréfrigérantes. | ○ Ne sa<br>ent, et rapport s<br>○ Qui | is pas<br>ur la |

#### Etat daté (4) — Etat des impayés — Existence d'une dette — Fonds travaux

Création d'une nouvelle page nommée "Etat daté (4), affichant les trois données citées en titre

| Vente INDIVISION BOURNAC - 1/1                           |                  |                                                  |                         |                      |
|----------------------------------------------------------|------------------|--------------------------------------------------|-------------------------|----------------------|
| Situation Avances Situation Fonds                        | s travaux Et     | t daté (1) Etat daté (2) Etat daté (3) Etat daté | é (4) Etat daté (5) Eta | t daté (6) Parti < > |
| I - PA                                                   | RTIE FINANC      | IERE : A) ETAT DATE (ARTICLE 5 DU DECRET DU 1    | 17 MARS 1967)           |                      |
| 4ème partie : informations d                             | iverses          |                                                  |                         |                      |
| Etat global des impayés de cha                           | irges au sein    | de la copropriété                                |                         |                      |
| Existence d'un impayé                                    | 🔿 Oui            | Non                                              |                         |                      |
| - Si oui, montant                                        |                  |                                                  |                         |                      |
| - Date du calcul                                         | 31/12/2019       |                                                  |                         |                      |
| Etat olobal de la dette du svo                           | dicat vis-à-vis  | des fournisseurs                                 |                         |                      |
|                                                          |                  |                                                  |                         |                      |
| Existence d'une dette                                    | Oui              | Non                                              |                         |                      |
| - Si oui, montant                                        |                  |                                                  |                         |                      |
| - Date du calcul                                         | 31/12/2019       |                                                  |                         |                      |
| Existence d'un fonds de travau                           | IX               |                                                  |                         |                      |
| Existence d'un fonds travaux                             | Oui              | ⊖ Non                                            |                         |                      |
| - Montant de la part dudit<br>rattachée au lot principal | t fonds<br>vendu | 158,00                                           |                         |                      |
| - Montant de la dernière d                               | otisation verse  | e                                                |                         |                      |
| lot                                                      | au titre de soi  | 23,95                                            |                         |                      |
|                                                          |                  |                                                  |                         |                      |
|                                                          | _                |                                                  |                         |                      |
| Voir les lots ven                                        | dus 🕨 þe         | tape précédente                                  |                         |                      |
| Voir les lots con                                        | servés           | ▶ Etape suivante                                 | ▶ Annuler               | 🕨 Valider            |

Ces informations sont reprises sur la page 12, dans une nouvelle rubrique B12

#### **B12/ INFORMATIONS DIVERSES**

| <ul> <li>Etat global des impayés de charges au sein</li> </ul>                                          | de la copr | opriété |
|----------------------------------------------------------------------------------------------------|------------|---------|
| Existence d'un impayé au 31/12/2019                                                                     | O Oui      | ● Non   |
|                                                                                                    | Montant    |         |
| - Etat global de la dette du syndicat vis-à-vis                                                         | des fourn  | isseurs |
| Existence d'une dette au 31/12/2019                                                                     | O Oui      | ● Non   |
|                                                                                                    | Montant    |         |
| - Existence d'un fonds travaux                                                                          | Oui        | ⊖ Non   |
| <ul> <li>Montant de la part dudit fonds rattaché<br/>principal vendu</li> </ul>                         | e au lot   | 158,00  |
| <ul> <li>Montant de la dernière cotisation versé<br/>propriétaire cédant au titre de son lot</li> </ul> | e par le   | 23,95   |

#### Article 20-2 (pré état daté)

Ajout d'un onglet "Article 20-2"

Sur cette page, le bouton "Imprimer" propose 2 choix :

- Imprimer = pré-état daté avec article 20-2
- Imprimer article 20-2 tout seul.

| Vente INDIVISION BOURNAC -                                                                                                    | 1/1                                                                                                    |                                                                                                    |                                                                                                    |                               |
|----------------------------------------------------------------------------------------------------|----------------------------------------------------------------------------------------------------|----------------------------------------------------------------------------------------------------|----------------------------------------------------------------------------------------------------|-------------------------------|
| Situation Budgets ordinaires                                                                                                    | Situation Budgets travaux                                                                                                    | Situation Avances Situation Fonds                                                                                                    | travaux Pré-état daté (1) Pré-état daté (2)                                                                                                    | Pré-état daté (3 Article 20-2 |
| Certificat de l'article 2                                                                                                    | 0-2                                                                                                    |                                                                                                    |                                                                                                    |                               |
| Délivré en application des dis<br>par la loi n°2014-366 du 24 i                                                                                        | positions de l'article 20-2 de la lo<br>mars 2014 - art. 55 (V)                                                                              | i 65-557 du 10 juillet 1965 fixant le stat                                                                                                    | ut de la copropriété des immeubles bâtis, modifié                                                                                                    |                               |
| <ul> <li>« IIPréalablement à l'établis<br/>préemption instauré en appi<br/>syndic de la copropriété le nu<br/>en nom collectif se portant a</li> </ul> | sement de l'acte authentique d<br>cation du dernier alinéa de l'artic<br>om du candidat acquéreur ou le<br>acquéreur, ainsi que le nom de le | e vente d'un lot ou d'une fraction de lot<br>le L. 211-4 du code de l'urbanisme a rer<br>nom des mandataires sociaux et des ass<br>surs conjoints ou partenaires liés par un p | c, le cas échéant après que le titulaire du droit de<br>noncé à l'exercice de ce droit, le notaire notifie au<br>ociés de la société civile immobilière ou de la sociét<br>pacte civil de solidarité. » | é                             |
| Date du certificat                                                                                                    | 25/10/21                                                                                                    |                                                                                                    | /                                                                                                    |                               |
| Acquereurs<br>Dans un délai d'un mois, le s                                                                                                    | syndic délivre au notaire un certit                                                                                                    | ficat datant de moins d'un mois attestan                                                                                                    | t:                                                                                                    |                               |
| L'ACQUEREUR N'EST P                                                                                                    | AS COPROPRIETAIRE                                                                                                    | L'ACQUEREUR EST                                                                                                    | COPROPRIETAIRE                                                                                                    |                               |
| « 1° Soit que l'a<br>liés à eux par un                                                                                                    | cquéreur ou les mandataires soc<br>pacte civil de solidarité ne sont                                                                         | iaux et les associés de la société se porta<br>pas copropriétaires de l'immeuble concer                                                                                        | ant acquéreur, leurs conjoints ou par enaires<br>mé par la mutation ;                                                                                                    |                               |
| L'ACQUEREUR N'EST P                                                                                                    | AS A JOUR DE SES CHARGES                                                                                                    | ⊡ L'ACQUEREUR EST                                                                                                    | A JOUR DE SES CHARGES                                                                                                    |                               |
| ► Voir les lot                                                                                                    | s vendus                                                                                                    |                                                                                                    |                                                                                                    |                               |
| Voir les lot                                                                                                    | s conservés                                                                                                    | ✓Imprime                                                                                                    | Imprimer                                                                                                    | Annuler 🕨 Valider 📑           |
|                                                                                                    |                                                                                                    |                                                                                                    | Imprimer uniquement le certificat 20-2                                                                                                    |                               |

Le bouton "Imprimer" de la page précédente permet d'imprimer le pré-état daté sans l'article 20-2

## Lien Syndic – Gérance

Nouvelle possibilité : transfert du solde copropriétaire

Cette nouvelle option est liée à un raccourci

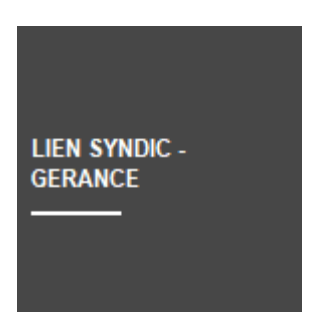

donnant accès à de nouvelles possibilités...

ler écran

| ISC           |                                    |           | ×         |
|---------------|------------------------------------|-----------|-----------|
|               |                                    | > Annuler | > Valider |
| 💌 Code entité |                                    |           |           |
| Solde au      | 05/10/2021                         |           |           |
| 🗌 Unique      | ment les immeubles du comptable    |           |           |
| Unique        | ment les immeubles du gestionnaire | <b>X</b>  |           |
|               |                                    |           |           |
|               |                                    |           |           |

Choix d'une entité

Si vous choisissez une entité, le traitement sera en conséquence…

Solde au

Permet de définir le solde des copropriétaires à une date

#### donnée ...

Par exemple, si vous venez de lancer un appel de fonds au 1er octobre 2021 et que vous ne désirez pas en tenir compte, saisissez une date au 30/09/2021

• Uniquement les immeubles du comptable

Proposera tous les copropriétaires, toutes entités confondues, liés aux immeubles du comptable indiqué

• Uniquement les immeubles du gestionnaire

Proposera tous les copropriétaires, toutes entités confondues, liés aux immeubles du gestionnaire indiqué

#### 2ème écran

Liste des copropriétaires avec les informations Syndic et Gérance (compte et solde)

| en Sy | ndic -> ( | Gérance    |                     |                 |        |            |                 |                  |                    |
|-------|-----------|------------|---------------------|-----------------|--------|------------|-----------------|------------------|--------------------|
| Aid   | e         |            |                     |                 |        |            | > Supprimer     | > Comptabiliser  | > Ferme            |
| N SY  | 'NDIC ->  | GERANCE    |                     |                 |        |            |                 |                  |                    |
|       | Entité    | Compte     | Libellé             | Solde<br>Syndic | Entité | Compte     | Libellé         | Solde<br>Gérance | Montant<br>à payer |
|       | S001      | 450LEPITRE | LEPITRE Abel        | -2 335,52       |        |            |                 |                  |                    |
|       | S001      | 450BROUILL | ZBROUILLY           | -3 137,29       | G002   | 411BROUILL | BROUILLY Alfred | 17 964,30        | 2 605,70           |
|       | S001      | 450CLIQUOT | CLIQUOT Mathilde    | -2 763,97       |        |            |                 |                  |                    |
|       | S001      | 450LAFITTE | LA'FITTE Alexis     | -21,34          |        |            |                 |                  |                    |
|       | S001      | 450PETRUSP | PETRUS Pierre       | -2 629,55       | G001   | 411PETRUSP | PETRUS Pierre   | -303,54          | 2 498,35           |
|       | S001      | 450PIERREP | Pierre PROPRIETAIRE | -2 353,00       |        |            |                 |                  |                    |
|       | S001      | 450BOURNAC | BOURNAC Pierre      | -1 240,78       |        |            |                 |                  |                    |
|       |           |            |                     |                 |        |            |                 |                  |                    |
|       |           |            |                     |                 |        |            |                 |                  |                    |
|       |           |            |                     |                 |        |            |                 |                  |                    |
|       |           |            |                     |                 |        |            |                 |                  |                    |
|       |           |            |                     |                 |        |            |                 |                  |                    |
|       |           |            |                     |                 |        |            |                 |                  |                    |
|       |           |            |                     |                 |        |            |                 |                  |                    |
|       |           |            |                     |                 |        |            |                 |                  |                    |
|       |           |            |                     |                 |        |            |                 |                  |                    |
|       |           |            |                     |                 |        |            |                 |                  |                    |

- La lère colonne se coche (ou décoche) automatiquement en fonction des données saisies. Il faut qu'une ligne soit entièrement remplie pour que la ligne soit prise en compte
- •Les autres colonnes (hormis la dernière) ne sont pas

modifiables

- Un double clic sur la rubrique compte, libellé ou solde syndic affiche le compte du copropriétaire
- Un double clic sur la rubrique compte, libellé ou solde gérance affiche le compte du propriétaire
- La colonne "Montant à payer" est modifiable par doubleclic. L'écran suivant s'affiche...

3ème écran

| Raiement propriétaire                    |                         | - • •           |
|------------------------------------------|-------------------------|-----------------|
|                                          | > Annuler               | > Valider       |
|                                          | Solde<br>copropriétaire | Montant<br>payé |
| 61 - SORD - Opérations Courantes         | -2 531,59               | 2531,59         |
| 62 - STVX - Tvx Art. 14.2 et op. execpt. |                         |                 |
| 63 - SAVC - Avances                      |                         |                 |
| 64 - SEMP - Emprunts                     |                         |                 |
| 65 - SFTX - Fonds travaux                | -605,70                 | 605,70          |
| Non ventilé                              |                         |                 |
| TOTAL                                    | -3 137,29               | 3 137,29<br>.:: |

Sur cet écran, le principe est simple. LSC vous affiche le solde dû par sous-compte du copropriétaire.. Vous modifiez les montants ou en affecter sur toutes les lignes présentes à l'écran. C'est le total de ses lignes qui sera "envoyé" vers la gérance.

A l'issue, validez, puis comptabilisez pour transférer le montant à débiter au propriétaire dans le brouillard des dépenses

| LSC | Brou    | uillard d | le dépenses |                 |                 |                |                                                     |                      |         |         |                 | x |
|-----|---------|-----------|-------------|-----------------|-----------------|----------------|-----------------------------------------------------|----------------------|---------|---------|-----------------|---|
| s   | olde    | e copro   | priétaire   | •               | Seulement les r | niens          |                                                     |                      |         |         | •               |   |
| 1   |         | Entité    |             | Libellé Compte  | Réf. mouvement  | Date mouvement | Libellé mouvement                                   | Montant<br>mouvement | Journal | Pièce   | Solde comptable |   |
|     | 1       | G002      | 411BROUILL  | BROUILLY Alfred | **32**0**61     | 05/10/2021     | Règlement BROUILLY Alfred SORD-Opérations Courantes | 2 531,59             | AC      |         | +17 964,30      | ~ |
|     | 1       | G002      | 411BROUILL  | BROUILLY Alfred | **32**0**65     | 05/10/2021     | Règlement BROUILLY Alfred SFTX-Fonds travaux        | 605,70               | AC      |         | +17 964,30      |   |
|     | Pièce * |           |             |                 |                 |                |                                                     |                      |         | •       | ~               |   |
|     |         |           |             |                 | Imprimer        |                | Comptabiliser                                       |                      | •       | Annuler | ▶ Valider       |   |

A NOTER : les montants sont affichés dans une nouvelle rubrique du brouillard des dépenses : Solde copropriétaire

Les étapes suivantes sont strictement identiques au lien Syndic – Gérance classique, lancé depuis la gestion des répartitions.

#### Brouillard des dépenses (Gérance)

#### Colonne "solde copropriétaire"

Ajout d'une colonne "solde comptable syndic" permettant de visualiser le solde du compte copropriétaire. Par double-clic, le détail du compte est affiché.

| ro | uillard d | le dépenses  |                 |                |                |                     |                      |         |       |                            |                           |
|----|-----------|--------------|-----------------|----------------|----------------|---------------------|----------------------|---------|-------|----------------------------|---------------------------|
| op | el de fo  | inds         | •               | Seulement les  | miens          |                     |                      |         |       |                            |                           |
|    | Entité    | N° de compte | Libellé Compte  | Réf. mouvement | Date mouvement | : Libellé mouvement | Montant<br>mouvement | Journal | Pièce | Solde comptable<br>gérance | Solde comptable<br>syndic |
| 1  | G001      | 411MORGONC   | MORGON Charles  | **38**5**61    | 01/10/2015     | 4ème appel de fond  | 422,24               | ACH     |       | +2 528,19                  | -581,43                   |
| 1  | G001      | 411MORGONC   | MORGON Charles  | **38**5**61    | 01/10/2015     | 4ème appel de fond  | 32,60                | ACH     |       | +2 528,19                  | -581,43                   |
| 1  | G001      | 411MORGONC   | MORGON Charles  | **38**5**61    | 01/10/2015     | 4ème appel de fond  | 32,60                | ACH     |       | +2 528,19                  | -581,43                   |
| /  | G002      | 411BROUILL   | BROUILLY Alfred | **32**5**61    | 01/10/2015     | 4ème appel de fond  | 454,96               | ACH     |       | +19 470,00                 | -3 137,29                 |
|    |           |              |                 |                |                |                     |                      |         |       | Pièce →                    |                           |
|    |           |              |                 |                |                |                     |                      |         |       | ,                          |                           |
|    |           | Imprimer     |                 |                |                | Comr                | tabiliser            |         |       | <b>b</b> a                 |                           |

<u>Retour sommaire</u>

## Décompte de charges

#### **Coupon réponse**

L'option "adapter la police à la largeur disponible pour les adresses" s'applique également sur le coupon-réponse du décompte

Accès : menu paramètres, préférences et administration, administration métier, syndic, configuration syndic, onglet AG

| K Modification _Parametres                                  |                                 |         | - • ×   |
|-------------------------------------------------------------|---------------------------------|---------|---------|
| Syndic Divers VT. AG tegistre Partenaires                   |                                 |         |         |
|                                                             |                                 |         |         |
| Paramètres AG syndic                                        |                                 |         |         |
| IArt. 24 : main dominante sur les présents                  |                                 |         |         |
| Modèle d'événement pour les votes                           | **** Suite vote Assemblée G.    |         |         |
| Modèle pour les PV simplifiés                               | AG Rapport AG simplifié         |         |         |
| Ne pas activer k s votes par correspondance                 |                                 |         |         |
| Formulaire vote par correspondance                          |                                 |         |         |
| Formulaire de vote en PJ des convocations individuelles     | Avec second vote                |         |         |
| Montrer les clée de répartition                             |                                 |         |         |
| Adresse de retou                                            |                                 |         |         |
|                                                             |                                 |         |         |
|                                                             |                                 |         |         |
| Courriel de retou                                           |                                 |         |         |
| Liasse Convolation AG                                       |                                 |         |         |
| Modèle d'événement pour les annexes                         | **** Liasse AG - annexes        |         |         |
| Modèle d'événement pour l'état des dépenses                 | **** Liasse AG - dépenses       |         |         |
| Modèle d'événer of pour le tableau de répartition           | **** Liasse AG - tableau répart |         |         |
| Modèle d'événement pour les projets de décompte             | **** Liasse AG - projets décomp |         |         |
| Feuille de présence                                         |                                 |         |         |
| Adapter la police à la largeur disponible pour les adresses |                                 |         |         |
|                                                             |                                 |         |         |
|                                                             |                                 |         |         |
|                                                             |                                 |         |         |
|                                                             |                                 |         |         |
|                                                             |                                 | A       | Malidan |
| -                                                           |                                 | Annuler |         |

#### **Compte copropriétaire : lettrage**

Ajout d'une option "Lettrage par fiscalité" pour le type de reprise "Reprise des écritures non lettrées".

| 🔀 Modification Compte - 31/108                                               |                                      |                                               |                               |  |  |  |
|------------------------------------------------------------------------------|--------------------------------------|-----------------------------------------------|-------------------------------|--|--|--|
| Données de base Suivi du compte Echéancier Indivisions Transferts comptables |                                      |                                               |                               |  |  |  |
| Références comptables                                                        |                                      |                                               |                               |  |  |  |
| <u>Code entité</u>                                                           | S001                                 | Syndicat Gilbert                              | Compte validé                 |  |  |  |
| Numéro Comptable                                                             | 450ALOXECO                           |                                               |                               |  |  |  |
| Code Tiers                                                                   | ALOXECORTONDENIS                     | ALOXE CORTON Denise                           |                               |  |  |  |
| Libellé comptable                                                            | ALOXE CORTON Denise                  |                                               | Exclure du cycle des relances |  |  |  |
| Prélèvement                                                                  | <ul> <li>Report à nouveau</li> </ul> | Reprise des écritures non lettrées 🔹 👻        |                               |  |  |  |
| Lett                                                                         | rage par fiscalité                   | Lettrage par montant     O Lettrage par pièce | Service Client                |  |  |  |
|                                                                              |                                      |                                               |                               |  |  |  |
|                                                                              |                                      |                                               |                               |  |  |  |

Ce paramétrage a une incidence sur les fonctionnalités suivantes :

- lettrage automatique du compte
- bouton "lettrage" en consultation du compte

#### Bibliothèque de résolutions

#### Gestion des sélections / suppressions

- Vous pouvez maintenant faire une sélection multiple de lignes (continue ou discontinue)
- Le bouton supprime autorise la suppression de toutes les lignes sélectionnées
- Ajout d'un bouton "export"
- Ajout d'un bouton "import"

Pour ces deux dernières rubriques, les sous-résolutions sont gérées également

| Création AGBibliotheque                                                                                                    |                                    |
|----------------------------------------------------------------------------------------------------|------------------------------------|
| N° ordre Titre Contenu                                                                                                    | Article                            |
| 1 *************************************                                                                                                    |                                    |
| 2 CETTE BIBLIOTHEQUE DE RESOLUTIONS EST UNE AIDE A LA CREATION DE VOTRE ASSEMBLEE GER                                                                             | <b></b>                            |
| 3 IL VOUS INCOMBE DE VOUS ASSURER QUE LES TEXTES ET ARTICLES DE VOTE CI DESSOUS SONT                                                                              |                                    |
| 4                                                                                                    |                                    |
| 101 Quitus au syndic L'assemblée générale donne quitus au syndic pour s                                                                                           | sa gestion de l'exe 24             |
| 102 Budget previsionnel                                                                                                    | nel joint à la prése 24            |
| 103 Approbation des comptes de l'exercice clos le L'assemblée générale approuve en leur forme, tene                                                               | eur, imputation et 24              |
| 110 Crédit Copropriété L'assemblée générale donne mission au syndic de re                                                                                         | ecenser: 24                        |
| 150 Autorisation d'agir en justice L'assemblée générale autorise le syndic à ester en ji                                                                          | ustice à l'encontre 24             |
| 160 Assurance L'assemblée générale conformément aux disposition                                                                                                   | ns de l'articledı 24               |
| 170 Adaptation de l'installation de réception télévisuelle existante L'assemblée générale décide l'adaptation du réseau                                           | existant et l'adjoi 24             |
| 180 Montant et mode de placement de la provision spéciale L'assemblée générale ayant décidé la constitution d                                                     | l'une provision spé 24             |
| 201 Renouvellement du mandat de syndic L'assemblée générale renouvelle comme syndic la so                                                                         | ociétéreprésent 25                 |
| 202 Décision de ne pas ouvrir de compte séparé L'assemblée générale, après avoir constaté que le s                                                                | syndic remplit les c 25            |
| 203 Consultation du conseil syndical L'assemblée générale décide de fixer à le montar                                                                             | nt des marchés et 25               |
| Zoo inse en concurence des marchés L'assemblée générale décide de fixer à le monta                                                                                | ant des marchés e 25               |
| 205 Achat d'un droit immobilier pour le compte de la copropriété résultant d'une obligation légale ou régle L'assemblée générale, après avoir entendu l'exposé    | du syndic, l'avis d 25             |
| 206 Modification de la répartition des charges suivant changement d'usage L'assemblée générale considérant les dispositions de                                    | e l'article 25-f de la 25          |
| 208 Désignation du conseil syndical L'assemblée générale désigne en qualité de membr                                                                              | res du conseil synd 25             |
| 209 Délégation de pouvoir L'assemblée générale délègue pouvoir à à effet                                                                                          | de 25                              |
| 230 Travaux L'assemblée générale après avoir pris connaissance (                                                                                                  | des conditions ess 25              |
| 231 Autorisation de travaux affectant les parties communes ou l'aspect extérieur de l'immeuble par les cop L'assemblée générale, en application de larticle 25 d  | de la loi du 10 juille 25          |
| 232 Modalités de réalisation et d'exécution de travaux rendus obligatoires en vertu de dispositions législativ L'assemblée générale prend acte qu'en vertu de     | les travaux suivan <sup>.</sup> 24 |
| 233 Constitution de provisions spéciales pour travaux d'entretien ou de conservation L'assemblée générale, après avoir pris connaissance                          | des dispositions d 24              |
| 240 Installation d'un système de réception télévisuelle L'assemblée générale décide l'installation d'un systè                                                     | me de réception 1 25               |
| 242 Installation d'antenne-satellite individuelle L'assemblée générale autorise le(s) copropriétaire(s                                                            | ) qui en fait(font) 25             |
| 250 Protection de la population contre les risques sanitaires liés à une exposition à l'amiante dans les immer L'assemblée générale reconnaît être informée des d | dispositions du déc 24             |
| 750 Touque da transformation d'addition ou d'amélioration antoinant une medification du réelement de l'assemblée nénérale anne sonn unis connaissance :           | des conditions ess 250 Y           |
|                                                                                                    |                                    |
| Imprimer                                                                                                    | Innuler 🕨 Valider 🔒                |

<u>Retour sommaire</u>

## ASSEMBLÉE GÉNÉRALE

## **TOUS ONGLETS**

#### Aide en ligne

Ajouts d'une documentation sur chaque onglet, accessible par le bouton "aide"

| LSC Mo | odification AG                                                                      | - 6/44                          |                                             |                  |                                      |             |                          | - (         |     |
|--------|-------------------------------------------------------------------------------------|---------------------------------|---------------------------------------------|------------------|--------------------------------------|-------------|--------------------------|-------------|-----|
| Ordr   | Ordre du jour Convocation Saisie des présences Saisie des votes Calculer le rapport |                                 |                                             |                  |                                      |             |                          |             |     |
|        | AG                                                                                  |                                 |                                             |                  |                                      |             |                          |             |     |
| Cod    | <u>le immeuble</u>                                                                  | GILBERT                         |                                             |                  | Président de séance                  | Madame Clic | luot                     |             |     |
| Réf    | érence AG                                                                           | 2016-S001                       |                                             |                  | Secrétaire de séance                 | Monsieur La | tour                     |             |     |
| Nor    | m                                                                                   | Assemblée gé                    | nérale                                      |                  | Scrutateurs                          |             |                          |             |     |
| Тур    | oe                                                                                  | ○ Ordinaire                     | ○ Extraordinaire                            | Indifférent      | Note                                 |             |                          |             |     |
| Du     |                                                                                     | 17/04/2016                      | à 18:30                                     |                  |                                      |             |                          |             |     |
| Lieu   | L                                                                                   | L'Assemblée G<br>4, rue Gilbert | iénérale Ordinaire se tier<br>- 54000 NANCY | t:               |                                      |             |                          |             |     |
| Ré     | solutions                                                                           |                                 |                                             |                  |                                      |             |                          |             | G   |
|        | N°                                                                                  | Т                               | ïtre                                        |                  | Projet                               | Article     | Clé                      | Résultat    |     |
|        | 1 Désignat                                                                          | tion du syndic (1)              | )                                           | L'assemblée      | générale                             | 2           | 5 010-CHARGES COMMUNES G | ENERALES O  | ~   |
|        | 2 Quitus a                                                                          | u syndic (1)                    |                                             | L'assemblée      | générale donne quitus au syndic po   | our sa i 24 | 4 010-CHARGES COMMUNES G | ENERALES O  |     |
|        | 3 Budget                                                                            | prévisionnel (1) (              | 2)                                          | L'assemblée      | générale approuve le budget prévis   | sionnel 26  | 010-CHARGES COMMUNES G   | SENERALES O |     |
| •      | 4 Travaux                                                                           | dans les commur                 | ns, proximité cage d'esca                   | lier L'assemblée | générale après avoir pris connaissan | nce des 26  | 010-CHARGES COMMUNES G   | SENERALES N | 3   |
| •      | 5 Désignat                                                                          | tion du conseil sy              | ndical - 3 membres à élir                   | e L'assemblée    | générale désigne en qualité de me    | mbres 2     | 5 010-CHARGES COMMUNES G | SENERALES O |     |
|        | 6 Discussio                                                                         | on sur le devenir (             | du local commercial                         |                  |                                      | -           | 1 010-CHARGES COMMUNES G | SENERALES X |     |
|        |                                                                                     |                                 |                                             |                  |                                      |             |                          |             | _   |
|        |                                                                                     |                                 |                                             |                  |                                      |             |                          |             | ~   |
|        |                                                                                     |                                 |                                             |                  |                                      |             |                          |             |     |
|        | Bibliotheque     Créer un RDV                                                       |                                 |                                             |                  |                                      |             |                          |             |     |
| -      | 0                                                                                   |                                 |                                             |                  | ▶ Imprimer                           |             | Annul                    | er Aide     | _ ا |

## ONGLET CONVOCATION

#### AG — Formulaire de votre par correspondance

#### Gestion de plusieurs adresses et courriels de retour

Au niveau des paramètres syndic, vous pouviez jusqu'à présent saisir une adresse et un email de retour qui étaient repris par défaut sur la feuille de vote par correspondance.

#### Formulaire de vote par correspondance

#### Objet :

**ASSEMBLÉE GÉNÉRALE DES COPROPRIÉTAIRES de l'immeuble sis** 4, rue Gilbert 50, rue de la Colline - 54000 NANCY

Date et lieu :

#### Le **mardi 4 avril 2017** A **18:30** Adresse : L'Assemblée Générale Ordinaire se tient : 4, rue Gilbert - 54000 NANCY Ouverture de la salle à 18 Heures, début de séance à 18 Heures 30.

Ce formulaire doit être adressé à : 115, route de l'Ours noir - coin des paramètres de Syndic - 57000 METZ MOSELLE (1) Email : jeff\_param@yahoo.com Avant la date limite de réception le : vendredi 31 mars 2017

Deux nouvelles options sont disponibles pour gérer ces formulaires… afin de palier à différents cas de figure comme le multi-sites ou le portefeuille par gestionnaire

• Récupérer ces informations au niveau de l'entité

Sur l'entité, onglet NOTES, cochez la case "Utiliser des paramètres spécifiques en syndic" pour afficher les nouvelles rubriques

Remplissez les deux champs "adresse" et "courriel" afin qu'ils soient pris en compte

| ISC Modification Entite - 1/3                                                                                                    |                      |                                                             |  |  |  |  |  |
|----------------------------------------------------------------------------------------------------|----------------------|-------------------------------------------------------------|--|--|--|--|--|
| Données de base Liste des exercices clôturés en ligne Liste des exercices clôturés hors-ligne Variables Courriers Comptabilité, TPE et TI 🤇 > |                      |                                                             |  |  |  |  |  |
|                                                                                                    | Utiliser             | des notes spécifiques                                       |  |  |  |  |  |
| Note devis                                                                                                    | Note facture         |                                                             |  |  |  |  |  |
|                                                                                                    |                      |                                                             |  |  |  |  |  |
| Note BI                                                                                                    | Note bon de con      | nmande                                                      |  |  |  |  |  |
|                                                                                                    |                      |                                                             |  |  |  |  |  |
|                                                                                                    |                      |                                                             |  |  |  |  |  |
|                                                                                                    |                      |                                                             |  |  |  |  |  |
|                                                                                                    |                      |                                                             |  |  |  |  |  |
|                                                                                                    |                      |                                                             |  |  |  |  |  |
| 👂 Note EDL (texte légal)                                                                                                    |                      |                                                             |  |  |  |  |  |
|                                                                                                    |                      |                                                             |  |  |  |  |  |
|                                                                                                    |                      |                                                             |  |  |  |  |  |
|                                                                                                    |                      |                                                             |  |  |  |  |  |
| Utiliser une note spécifique en syndic                                                                                                    | Utiliser             | des paramètres spécifiques en syndic                        |  |  |  |  |  |
| Note spécifique pour le décompte Syndic                                                                                                    | Formulaire vote      | par correspondance                                          |  |  |  |  |  |
|                                                                                                    | Utiliser les paramèt | tres du gestionnaire de l'immeuble                          |  |  |  |  |  |
|                                                                                                    | Adresse de retour    | 67, rue de l'Ours Blanc<br>croisement de l'entité comptable |  |  |  |  |  |
|                                                                                                    |                      | 54500 VANDOEUVRE                                            |  |  |  |  |  |
|                                                                                                    | Courriel de retour   | jeff_c_moi@orange.fr                                        |  |  |  |  |  |
|                                                                                                    |                      |                                                             |  |  |  |  |  |
|                                                                                                    |                      |                                                             |  |  |  |  |  |
| # 0                                                                                                    | Suivant              | ▶ Annuler ▶ Valider 📑                                       |  |  |  |  |  |

Dans l'entité comptable, onglet "NOTES", vous trouverez une nouvelle rubrique

 Récupérer ces information au niveau de la fiche utilisateur (gestionnaire de l'immeuble)

Toujours sur l'entité, si vous cochez la case "Utiliser les paramètres du gestionnaire de l'immeuble", ce sont alors les données saisies dans la fiche utilisateur du gestionnaire défini sur l'immeuble qui seront prises en compte

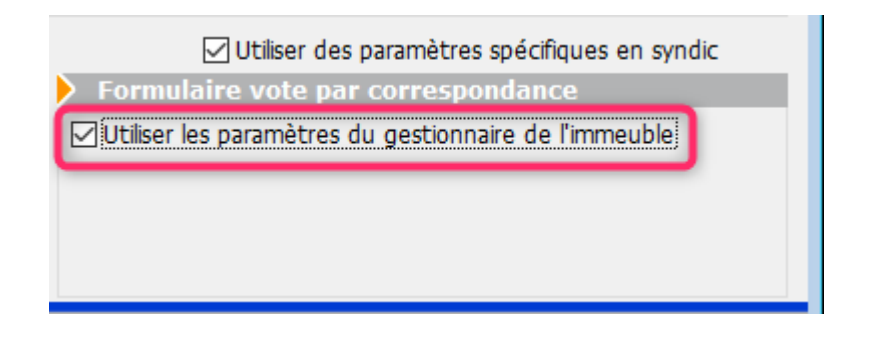

Fiche utilisateur, onglet Préférences

| LSC N | Modification_Users - 5/6                                                                                  |                                          |                  |                       |                                             |  |  |
|-------|----------------------------------------------------------------------------------------------------|------------------------------------------|------------------|-----------------------|---------------------------------------------|--|--|
| Ide   | Identité Autorisations d'accès (1) Autorisations d'accès (2) Préférences Documents Préférence d'affichage |                                          |                  |                       |                                             |  |  |
|       | Est rattaché à                                                                                            |                                          | /                |                       | VTI                                         |  |  |
|       | Code entité                                                                                               | C002 Syndic                              | - /              | ~                     | Ne voir que mes immeubles                   |  |  |
|       |                                                                                                    | systèmes adressés au service             | 1                |                       |                                             |  |  |
|       | Précentation                                                                                              | systemes adresses ad service             |                  |                       |                                             |  |  |
|       | Couleurs sur le plan                                                                                      | nina                                     | /                | Image de fond des écr | ans                                         |  |  |
|       | Texte                                                                                                    |                                          |                  | <b>_</b>              |                                             |  |  |
|       | Fond 🔛                                                                                                    | Dx00FFA003                               |                  |                       |                                             |  |  |
|       | Choisissez la couleu                                                                                      | r du texte et du fond dans le plannir g. |                  |                       | EE                                          |  |  |
|       |                                                                                                    |                                          |                  |                       |                                             |  |  |
|       |                                                                                                    |                                          |                  |                       |                                             |  |  |
|       | Danamiètro e vievalie                                                                                     | ation dos advossos                       |                  | Compte AD24           |                                             |  |  |
|       | Parametres visualis                                                                                       | sation des auresses                      |                  |                       | - history of the                            |  |  |
|       | Pays par defaut                                                                                           | {PAYS}                                   | ~                | Identinant            | alainj54@notmail.m                          |  |  |
|       | Départ itinéraires                                                                                        | Crypto5079@                              |                  | Mot de passe          | *****                                       |  |  |
|       |                                                                                                    |                                          |                  |                       | Autoriser le compte                         |  |  |
|       | Décomptes Syndic                                                                                          |                                          |                  | Décomptes Gérance     | e                                           |  |  |
|       | Libellé à utiliser                                                                                        | Jeff le Chef - tél : 03 83 65 44 58 - er | mail : ieff@crvp | Libellé à utiliser    | Jeff le Chef - tél : 03 83 65 44 58 - email |  |  |
|       | Formulaire vote par                                                                                       | r correspondance                         |                  |                       |                                             |  |  |
|       | Adresse de retour                                                                                         | 17, avenue de l'Ours Brun                | _                |                       |                                             |  |  |
|       |                                                                                                    | 54360 Damelevieres                       |                  |                       |                                             |  |  |
|       | Courriel de retour                                                                                        | jeff_le_chef@free.fr                     | _                |                       |                                             |  |  |
|       |                                                                                                    |                                          |                  |                       |                                             |  |  |
|       |                                                                                                    |                                          |                  |                       |                                             |  |  |
|       |                                                                                                    |                                          |                  | Précédent             | 1                                           |  |  |
| **    | 0                                                                                                    | •                                        | Imprimer         | Suivant               | 🕨 Annuler 🔹 🛃                               |  |  |

#### Avec second vote

Ajout d'une option "Avec second vote" qui permet, pour les articles 25 (si plus de 2 lots) et pour les articles 26, d'avoir le 2ème vote à valider.

Accès : menu paramètres, préférences et administration, administration métier, syndic, configuration syndic, onglet AG

Ajout d'une option "Avec second vote" qui permet, pour les articles 25 (si plus de 2 lots) et pour les articles 26, d'avoir le 2ème vote à valider.

| K Modification _Parametres                                  |                                 |         |           |
|-------------------------------------------------------------|---------------------------------|---------|-----------|
| Syndic Divers VT. AG registre Partenaires                   |                                 |         |           |
|                                                             |                                 |         |           |
| Paramétres AG syndic                                        |                                 |         |           |
| Madèla d'événement paus les virtes                          | **** Cuite unte Accomblée C     |         |           |
| Modèle a evenement pour les votes                           | AC Benerett AC simplifié        |         |           |
|                                                             | AG Rapport AG simpline          |         |           |
| Ne pas activer les votes par correspondance                 |                                 |         |           |
| Formulaire vote par correspondance                          |                                 |         | _         |
| ✓ Formulaire de vote en PJ des convocations individuelles   | Avec second vote                |         |           |
| Montrer les clès de répartition                             |                                 |         |           |
| Adresse de retour                                           |                                 |         |           |
|                                                             |                                 |         |           |
| Courriel de retour                                          |                                 |         |           |
| Linger Convertion AC                                        |                                 |         |           |
| Modèle d'événement pour les annexes                         | **** Liasse AG - annexes        |         |           |
| Modèle d'événement pour l'état des dépenses                 | **** Liasse AG - dépenses       |         |           |
| Modèle d'événement pour le tableau de répartition           | **** Liasse AG - tableau répart |         |           |
| Modèle d'événement pour les projets de décompte             | **** Liasse AG - projets décomp |         |           |
| Equille de présence                                         |                                 | _       |           |
| Adapter la police à la largeur disponible pour les adresses |                                 |         |           |
|                                                             |                                 |         |           |
|                                                             |                                 |         |           |
|                                                             |                                 |         |           |
|                                                             |                                 |         |           |
|                                                             |                                 |         |           |
|                                                             |                                 | Annuler | ▶ Valider |

#### Si vous l'activez, vous obtiendrez le formulaire suivant :

| Adresse de l'immeuble : 4, rue Gilbert 50, rue de la Colline à NANCY<br>Nom du copropriétaire/associé/mandataire commun : Monsieur ATRILLO<br>Date de l'assemblée : mardi 15 mars 2011 | DN Bernard                                                                                                    |       |              |                  |
|----------------------------------------------------------------------------------------------------|----------------------------------------------------------------------------------------------------|-------|--------------|------------------|
| IDENTIFICATION DE L'OBJET                                                                                                    | QUESTIONS<br>(suivant leur ordre de<br>présentation à l'ordre<br>du jour. Identification<br>de la question)<br>cf. détails ordre du jour | POUR* | CON-<br>TRE* | ABSTE-<br>NTION* |
| Renouvellement du mandat de syndic                                                                                                    | VOTE 1                                                                                                    |       |              |                  |
| En cas de revote à la majorité de l'article 24, merci de confirmer                                                                                                    | ou modifier votre choix<br>pour le vote 1                                                                                                |       |              |                  |
| test                                                                                                    | <b>VOTE</b> 1.1                                                                                                    |       |              |                  |
| En cas de revote à la majorité de l'article 24, merci de confirmer                                                                                                    | ou modifier votre choix<br>pour le vote 1.1                                                                                              |       |              |                  |
| Décision de ne pas ouvrir de compte séparé                                                                                                    | VOTE 2                                                                                                    |       |              |                  |
| En cas de revote à la majorité de l'article 25, merci de confirmer                                                                                                    | ou modifier votre choix<br>pour le vote 2                                                                                                |       |              |                  |

#### Entête de la page 2

Modification de l'entête de la page 2 : passe d'une taille 10 à 9, permettant l'impression de 4 lignes en cas de dépassement d'immeuble ou de tiers.

Adresse de l'immeuble : Immeuble Gilbert 4, rue Gilbert à NANCY Nom du copropriétaire/associé/mandataire commun : Madame et Monsieur LATOUR Date de l'assemblée : jeudi 29 avril 2021

#### Publication

Lors de la création des événements avec la feuille de correspondance en pièce jointe, celle-ci n'était pas cochée par défaut "publiable sur internet". Corrigé

#### Affichage sous MacOS

Une résolution de 3 lignes ne rentrait pas dans la case, la 3ème ligne était tronquée. Corrigé

#### Liasse externalisation

#### Tris

Les tris des différents documents émis ont été requalifiés afin d'obtenir une corrélation avec le fichier .txt généré. Ils sont essentiellement faits par [tiers]Code

+ si l'option "copropriétaire ou gérant" est cochée, alors aucun regroupement par identité ne se produit

#### Etat des dépenses

L'état des dépenses généré n'était pas celui lié à la ligne de répartition choisie. Corrigé

#### **ONGLET SAISIE DES PRESENCES**

## AG — Gestion des mandataires avec plus de 3 pouvoirs

Une dérogation, prévue initialement jusqu'au ler février 2021

et prorogée au 30/09/2021 permettait à un mandataire de posséder plus de 3 pouvoirs représentant jusqu'à 15 % des tantièmes.

Depuis le 1er octobre, nous sommes revenus à 10 %, selon la loi.

#### AG - Feuille de présence

#### Fonctionnement du bouton "imprimer"

"Imprimer" et "Imprimer avec options" sont désormais inversés. C'est donc "Imprimer avec options" qui devient le choix par défaut.

| Choix des options                                             |
|---------------------------------------------------------------|
| Mettre la description des lots                                |
| Mettre le correspondant par défaut pour les personnes morales |
| Mettre le nombre de copropriétaires                           |
| Mettre les signataires en colonnes                            |
| Uniquement le président                                       |
| Avec codes barres                                             |
| Ne pas imprimer les adresses des copropriétaires              |
|                                                               |
| 🕨 Annuler 🕨 Valider                                           |

#### Ajout d'une option "Uniquement le président"

Si vous cochez la rubrique "Mettre les signataires en colonnes, une nouvelle sous rubrique s'affiche : Uniquement le président

#### Impression des adresses non tronquées

Sur la feuille de présence, si vous affichez l'adresse des copropriétaires, celle-ci peut s'afficher tronquée lorsqu'elle

#### ne rentre pas dans la case prévue à cet effet

| Copropriétaire                            | Lot             | Tantièmes |
|-------------------------------------------|-----------------|-----------|
| ATRILLON Bernard Monsieur                 | 012 Cave        | 5,00000   |
| 12. rue des cépages qui vont peut être do | 248 Appartement | 62,0000   |
| **450TRILLON** 33180 SAINT-SEURIN-DE-CADO | )10 Parking     | 7,00000   |
| BROUILLY Alfred                           | 035 Cave        | 5,00000   |
| 32, rue de la Rochelle                    | 122 Appartement | 65,00000  |
| **2 comptes** 83500 SEYNE-SUR-MER (LA)    | 907 Parking     | 7,00010   |
| CLATOUR Toto Madame et Monsieur           | 049 Cave        | 5,00000   |
| 32, Rue du marché                         | 251 Appartement | 62,00000  |
| **450LATOUR** 83500 PORT-GRIMAUD          | 912 Parking     | 7,00000   |

Un nouveau paramètre a été ajouté en administration, permettant à LSC d'adapter la taille des caractères et les réduire si besoin pour permettre un affichage complet de la donnée.

| Copropriétaire                                | Lot             |
|-----------------------------------------------|-----------------|
| ATRILLON Bernard Monsieur                     | 012 Cave        |
| 12, rue des cépages qui vont peut être de     | 248 Appartement |
| **450TRILLON** 33180 SAINT-SEURIN-DE-CADOURNE | 910 Parking     |
| BROUILLY Alfred                               | 035 Cave        |
| 32, rue de la Rochelle                        | 122 Appartement |
| **2 comptes** 83500 SEYNE-SUR-MER (LA)        | 907 Parking     |
| CLATOUR Toto Madame et Monsieur               | 049 Cave        |
| 32, Rue du marché                             | 251 Appartement |
| **450LATOUR** 83500 PORT-GRIMAUD              | 912 Parking     |

Plus l'adresse sera longue et plus la police sera petite.. c'est donc en connaissance de cause que vous activez (ou pas) cette option car les caractères peuvent descendre jusqu'à la taille 5.

#### Paramètre

Accès : menu paramètres, préférences et administration, administration métier, syndic, configuration syndic, onglet AG

| K Modification _Parametres                                  |                                                                                                    |         | - • •   |
|-------------------------------------------------------------|----------------------------------------------------------------------------------------------------|---------|---------|
| Syndic Divers VTLAG Registre Partenaires                    |                                                                                                    |         |         |
|                                                             |                                                                                                    |         |         |
| Parametres AG syndic                                        |                                                                                                    |         |         |
| Madèla d'événement pour les presents:                       | **** Cuite unte Accomblée C                                                                                                    |         |         |
| Modèle a evenement pour les votes                           | AC Present AC simple G.                                                                                                    |         |         |
|                                                             | AG Rapport AG simplifie                                                                                                    |         |         |
| Ne pas activer k s votes par correspondance                 |                                                                                                    |         |         |
| Formulaire voti par correspondance                          |                                                                                                    |         |         |
| ✓ Formulaire de vote en PJ des convocations individuelles   | Avec second vote                                                                                                    |         |         |
| Montrer les clé de répartition                              |                                                                                                    |         |         |
| Adresse de retou                                            |                                                                                                    |         |         |
|                                                             |                                                                                                    |         |         |
| Courriel de retou                                           |                                                                                                    |         |         |
|                                                             |                                                                                                    | _       |         |
| Medèle d'événement pour les appoyes                         |                                                                                                    | _       |         |
| Modèle d'événem it pour les annexes                         | **** Liasse Ao - dimexes                                                                                                    |         |         |
| Modele d'évenem it pour l'état des dépenses                 | that the transformed and the transformed and t |         |         |
| Modele d'événement pour le tableau de répartition           | ++++ Liasse AG - tableau repart                                                                                                    |         |         |
| Modèle d'événement pour les projets de décompte             | **** Liasse AG - projets décomp                                                                                                    |         |         |
| Feuille de présence                                         |                                                                                                    |         |         |
| Adapter la police à la largeur disponible pour les adresses |                                                                                                    |         |         |
|                                                             |                                                                                                    |         |         |
|                                                             |                                                                                                    |         |         |
|                                                             |                                                                                                    |         |         |
|                                                             |                                                                                                    |         |         |
| #                                                           |                                                                                                    | Annuler | Valider |

#### Autres modèles de feuilles de présence

- Feuille de présence avec code barre 10 clés : les mentions liées aux votes par correspondance ont été ajoutés
- Feuille de présence avec code barre 5 clés : les mentions liées aux votes par correspondance ont été ajoutés
- Feuille de présence 10 clés : les mentions liées aux votes par correspondance ont été ajoutés
- Feuille de présence 5 clés : les mentions liées aux votes par correspondance ont été ajoutés

#### Imprimer

Imprimer avec options Feuille de présence 5 clés Feuille de présence 5 clés avec code-barres Feuille de présence 10 clés Feuille de présence 10 clés avec code-barres Déjà mis à jour dans la version précédente, cela n'avait pas été documenté

#### **ONGLET SAISIE DES VOTES**

#### Annuler les votes par correspondance

Désormais, les votes concernés (c'est à dire les votes "OUI") passent en "Absent". Jusqu'à présent, ils passaient en "non votant".

| LSC VOTE DE LA RES                                                                                                    | SOLUTION N°2 Adaptation de l'installat                                                                                                    | ion de réception télévisuelle exi | istante -article 24                                                                                                    |                                                                                                    |                                                                                                    | - • •                                                                                                    |
|----------------------------------------------------------------------------------------------------|----------------------------------------------------------------------------------------------------|-----------------------------------|----------------------------------------------------------------------------------------------------|----------------------------------------------------------------------------------------------------|----------------------------------------------------------------------------------------------------|----------------------------------------------------------------------------------------------------|
| Ordre du jour                                                                                                    | Convocation Saisie des présences                                                                                                    | Saisie des votes Calculer         | le rapport                                                                                                    |                                                                                                    |                                                                                                    |                                                                                                    |
| N° de compte                                                                                                    | Identité                                                                                                    | Pouvoirs                          | Tantièmes                                                                                                    | Vote Adapt                                                                                                    | tation de l'installatio                                                                                                    | on de réception                                                                                                    |
| 450 TRILLON<br>450 TRILLON<br>450 BROU-01<br>450 LATOUR<br>450 LATOUR<br>450 LATITE<br>450 LEPITRE<br>450 LISTEAL<br>450 LISTEAL<br>450 YQUEMC<br>450 MEURSEA<br>450 MORGONC | ATRILLON Bernard<br>BROUILLY Alfred<br>CLATOUR Toto<br>CLIQUOT Mathilde<br>INDIVISION BOURNAC<br>LAFITTE Alexis<br>LEPITRE Abel<br>Liste Albert<br>Liste Stéphanie<br>M. LE COPROPRIETAIRE<<br>MEURSAULT Jeannine<br>MORGON Charles |                                   | C 74,0000<br>C 77,0010<br>C 74,0000<br>C 128,01420<br>C 77,32145<br>61,0000<br>12,0000<br>65,0000<br>5,0000<br>149,0000<br>84,0000 | Vote         télévis           0         0         0           0         A         0           0         A         0           0         A         0           0         A         0           0         A         0           0         O         A           0         O         A           0         O         O           0         O         O           0         O         O           0         O         O           0         O         O           0         O         O           0         O         O           0         O         O           0         O         O           0         O         O           0         O         O           Saisir         Saisir           Saisir         Saisir           Saisir         Saisir | suelle existante generale decide l'adapt s de saisie les OUI les NON les Abstentions les Non Votants unuler les votes par corre ir le résultat en COURS | ation du reseau existant e<br>Tantièmes Nombre<br>151,00010 2<br>00<br>202,01420 2<br>77,32145 1<br>Voir les absents<br>Départ en cours d'AG<br>Arrivée en cours d'AG<br>espondance |
| Recalculer les votes       Unanimité Oui       Tous 'Non votants'         Unanimité Non       Unanimité Non       Aide         Unanimité 'Abs.'       Imprimer       Valider |                                                                                                    |                                   |                                                                                                    |                                                                                                    |                                                                                                    |                                                                                                    |

Cependant, ce fonctionnement est lié à un paramètre que vous pouvez désactiver pour retrouver le principe précédent

Accès : menu paramètres, préférences et administration, administration métier, syndic, configuration syndic, onglet AG

| Modification _Parametres                                    |                                                               |
|-------------------------------------------------------------|---------------------------------------------------------------|
| Syndic Divers VIIAG Registre Partenaires                    |                                                               |
| Daramètros AC sundis                                        |                                                               |
| Parametres AG synuic                                        |                                                               |
| Modèle d'événement pour les votes                           | **** Suite vote Ascemblée G                                   |
| Modèle nour les DV simplifiés                               | AG Rannort AG cimplifiá                                       |
|                                                             |                                                               |
| Energy laire yete pay correspondance                        | Simulaton des votes par conespondance : mettre en Non votant; |
| Formulaire vote par correspondance                          | 2 Avec second vote                                            |
|                                                             | Avec second vote                                              |
|                                                             |                                                               |
| Auesse de recou                                             |                                                               |
|                                                             |                                                               |
| Courriel de retour                                          |                                                               |
| Liasse Convocation AG                                       |                                                               |
| Modèle d'événement pour les annexes                         | **** Liasse AG - annexes                                      |
| Modèle d'événement pour l'état des dépenses                 | **** Liasse AG - dépenses                                     |
| Modèle d'événement pour le tableau de répartition           | **** Liasse AG - tableau répart                               |
| Modèle d'événement pour les projets de décompte             | **** Liasse AG - projets décomp                               |
| Feuille de présence                                         |                                                               |
| Adapter la police à la largeur disponible pour les adresses |                                                               |
|                                                             |                                                               |
|                                                             |                                                               |
|                                                             |                                                               |
|                                                             | 🕨 Annuler 🔹 Valider 👘                                         |
|                                                             | i i i i i i i i i i i i i i i i i i i                         |

<u>Retour sommaire</u>

## **Corrections diverses**

Décomptes groupés (ancien décret et mode "Luxembourg" uniquement)

Le compte bancaire n'apparaissait pas sur le coupon-réponse. Corrigé

#### AG rapport

#### Départ en cours d'AG avec pouvoir

Dans le cas d'un départ en cours d'AG, lorsque le partant était représenté, il était toujours compté dans les présents, provoquant un affichage incorrect de certains éléments au niveau de votre rapport AG. Corrigé

Les variables impactées affichent désormais les chiffres

corrects (VR\_Ent28, VR\_Ent30 notamment)

## Mutations, clôture d'exercice et…historique du compte

Lorsqu'on passe des mutations, LSC propose la validation des écritures à transférer entre le vendeur et l'acheteur de différents comptes (102,103,105...).

Si les écritures du vendeur ont transité par un journal de clôture, les écritures liées à la mutation passaient aussi dans ce journal

Or, cela provoquait des erreurs de sélection d'écritures lorsque l'on cliquait sur le bouton historique du compte…

Désormais les écritures sur un journal de clôture sont mises sur un journal OD

#### Liste des comptes

Après une création de compte, la liste affichée n'avait pas le bon format (il manquait la colonne clé de répartition). Corrigé

<u>Retour sommaire</u>

## Extranet

### Mandats de gestion inactifs

Ne sont plus publiés sur l'extranet

## <u>Tous modules</u>

Fiche LOT

## **Onglet Diagnostic**

Le libellé "Validité réduite" s'appliquait pour tous les lots dont la date de DPE est inférieure au 30/6/2021, y compris, les lots tertiaires. Corrigé

## **Onglet PJ ou Documents**

Nous avons inversé le fonctionnement du bouton "Enregistrer" qui a une double fonction : enregistrement simple ou dans un dossier

L'enregistrement dans le dossier (maintenant par défaut) a pour avantage de conserver le nom de la pièce jointe.

| LSC Modificatio | on Evenement - 2/3712                |                 |        |             |                        |                                                                                                    | - • •                                                                                                    |
|-----------------|--------------------------------------|-----------------|--------|-------------|------------------------|----------------------------------------------------------------------------------------------------|----------------------------------------------------------------------------------------------------|
| Evénement       | Chiffrage PJ 🗢 (G) Propriétaire test | <del>,</del> (( | G) Pro | priétaire 8 | 🧢 (G) Propriétaire 102 | 🖉 (S) Copro. sans lot                                                                              | S001 450ALOXECO                                                                                          |
| Numéro          | Nom de fichier                       | 3               | 0      | Taille      | En mémoire             |                                                                                                    | Enregistrer dans un dossier                                                                              |
| 1               | DecompteYALOXECORTONDENISE_115       |                 |        | 362 Ko      | 371324 ^               |                                                                                                    | Enregistrer sous                                                                                         |
|                 |                                      |                 |        |             |                        | 7100444<br>Syndi                                                                                   | c I I                                                                                                    |
|                 |                                      |                 |        |             |                        | Projet Répartition exercice 2015                                                                   | Mademakate TALCOS CORTON Derive<br>Realizence FORT ORTIALD<br>20, de du Septembre<br>priver et calculato |
|                 |                                      |                 |        |             |                        | 4, no distant<br>50, and the California<br>50, alter des californi<br>54000 NewArcy<br>Le CALENCED |                                                                                                    |

Pour retrouver l'ancien fonctionnement, il suffit de faire un clic long sur ce bouton

<u>Retour sommaire</u>

## Module GÉRANCE

## LOCATAIRE

## Liste des indices INSEE

Ajout d'une colonne "Indice précédent" sur la liste de gestion, permettant notamment de retrouver facilement les indices sans "parent" (erreur rencontrée en révision)

| Actions Aller à | Rechercher Créer N         | /érifier les nouveaux indices |               |                  | A            |
|-----------------|----------------------------|-------------------------------|---------------|------------------|--------------|
|                 |                            |                               |               |                  | _            |
|                 | Libellé                    | Valeur                        | Date parution | Indice précédent | Augmenté %   |
| L48             | Indice loi 48              | 100                           | 01/01/2000    |                  | $\checkmark$ |
| 211T            | 1er trimestre 2021 (ICC)   | 1822                          | 25/06/2021    | 201T             |              |
| 211L            | 1er trimestre 2021 (IRL)   | 130,69                        | 17/04/2021    | 201L             |              |
| 211C            | 1er trimestre 2021 (ILC)   | 116,73                        | 25/06/2021    | 201C             |              |
| 211A            | 1er trimestre 2021 (ILAT)  | 114,87                        | 25/06/2021    | 201A             |              |
| 204T            | 4ème trimestre 2020 (ICC)  | 1795                          | 21/03/2021    | 194T             |              |
| 204L            | 4ème trimestre 2020 (IRL)  | 130,52                        | 17/01/2021    | 194L             |              |
| 204C            | 4ème trimestre 2020 (ILC)  | 115,79                        | 21/03/2021    | 194C             |              |
| 204A            | 4ème trimestre 2020 (ILAT) | 114,06                        | 21/03/2021    | 194A             |              |
| 203T            | 3ème trimestre 2020 (ICC)  | 1765                          | 18/12/2020    | 193T             |              |
| 203L            | 3ème trimestre 2020 (IRL)  | 130,59                        | 16/10/2020    | 193L             |              |
| 203C            | 3ème trimestre 2020 (ILC)  | 115,7                         | 18/12/2020    | 193C             |              |
| 203A            | 3ème trimestre 2020 (ILAT) | 114,23                        | 18/12/2020    | 193A             |              |
| c               |                            |                               |               |                  | >            |

## Régularisation des lots isolés (nouveau mode)

#### Ecran de saisie

#### Cadre "Type de charges"

- Est passé de 3 à 6 lignes disponibles
- La 2ème ligne de libellé est maintenant à droite et non plus en dessous

#### Cadre "Eau"

- Est passé de 1 à 4 lignes disponibles
- La 2ème ligne de libellé est maintenant à droite et non plus en dessous

| 🔀 Régularisation Elsa Locataire - 1/1                                                                                                    |                             |                                                                                                    |                                           |
|----------------------------------------------------------------------------------------------------|-----------------------------|----------------------------------------------------------------------------------------------------|-------------------------------------------|
|                                                                                                    |                             |                                                                                                    | > Annuler > Valider                       |
| CALCUL                                                                                                    |                             | СОМРТЕ                                                                                                    | [] <mark>Validé</mark>                    |
| G001         Agence Crypto           DECOMPTE CHARGES LOCATIVES           Période concernée du         01/01/2020         au         31/12/2 | 2020                        | <u>81ELLOCATA</u><br>Elsa Locataire                                                                                 | <u>+51 879,00</u>                         |
| TYPE DE CHARGES                                                                                                    |                             | Nb jours Quote par                                                                                                  | t Montant total Montant à payer           |
| Ordures ménagères<br>Charges établies par le syndic                                                                                          | Du 01/01/2020 au 31/12/2020 | 366         366         1,00           366         366         1,00                                                 | 1 500,00 <b>1</b> 500,00                  |
|                                                                                                    |                             | 366         366         1,00           366         366         1,00                                                 |                                           |
|                                                                                                    |                             | 366         366         1,00           366         366         1,00                                                 |                                           |
| EAU                                                                                                    |                             |                                                                                                    |                                           |
|                                                                                                    |                             | Index fin de Index<br>période précéden                                                                              | Prix unitaire Montant à<br>t (€/m3) payer |
| Eau froide<br>Eau chaude                                                                                                    |                             |                                                                                                    |                                           |
| Energie thermique                                                                                                    |                             |                                                                                                    |                                           |
| PROVISIONS                                                                                                    | 1                           | TOTAL                                                                                                    |                                           |
| Provisions actuelles<br>Nouvelles provisions                                                                                                 | 249.02<br>125.00            | Total<br>Provisions sur charges<br>Réintroduction retenue avant d<br>Régularisation<br>La régularisation sera quitt | écompte                                   |

#### Impression

|  | Tient | compte | des | nouvelles | rubriques |
|--|-------|--------|-----|-----------|-----------|
|--|-------|--------|-----|-----------|-----------|

A été enrichi de trois informations sur le document imprimé

- La 2ème ligne de libellé des éléments du cadre "EAU" est affichée
- Information d'un appel en plusieurs fois (si locataire encore présent)
- Nouvelle provision (si locataire présent)

#### DECOMPTE CHARGES LOCATIVES

| Le :               | 25/10/2021                          |
|--------------------|-------------------------------------|
| N° compte :        | 81ELLOCATA                          |
| Réf. du lot :      | LAFAYETTE/002                       |
| Adresse immeuble : | Résidence Lafayette - 54000 - NANCY |
| Période :          | du 01/01/2020 au 31/12/2020         |

Mademoiselle Elsa Locataire adresse de la 1ère ligne et de la seconde ou de la 3ème (eh oui) 54000 NANCY france

| TYPE DE CHARGES                      | Nb jours | Quote-part | Montant total | Montant à payer |
|--------------------------------------|----------|------------|---------------|-----------------|
| Ordures ménagères                    | 366/366  | 1,00       | 100,00        | 100,00          |
| Du 01/01/2020 au 31/12/2020          |          |            |               |                 |
| Charges établies par le syndic       | 366/366  | 1,00       | 5 000,00      | 5 000,00        |
| Du 01/01/2020 au 31/12/2020          |          |            |               |                 |
| charges n° 3                         | 366/366  | 1,00       | 50,00         | 50,00           |
| Au prorata du temps passé            |          |            |               |                 |
| charges n° 4                         | 366/366  | 1,00       | 25,00         | 25,00           |
| En fonction d'une période de chauffe |          |            |               |                 |
| charges n° 5                         | 366/366  | 1,00       | 5,00          | 5,00            |
| Spécifique à cet immeuble            |          |            |               |                 |
| charges n° 6                         | 366/366  | 1,00       | 1,00          | 1,00            |
| Libellé de la charge n° 6            |          |            |               |                 |

| EAU               | Index fin de<br>période | Index précédent | Prix unitaire (€/<br>m3) | Montant à payer |
|-------------------|-------------------------|-----------------|--------------------------|-----------------|
| Eau froide        | 1 000,00                | 800,00          | 5,00                     | 1 000,00        |
| Eau froide        |                         |                 |                          |                 |
| Eau chaude        | 500,00                  | 459,00          | 5,50                     | 225,50          |
| Eau chaude        |                         |                 |                          |                 |
| Energie thermique | 250,00                  | 200,00          | 6,00                     | 300,00          |
| Energie thermique |                         |                 |                          |                 |
| Divers            | 200,00                  | 250,00          | 6,00                     | -300,00         |
| Divers            |                         |                 |                          |                 |
|                   |                         |                 |                          | Montant à paver |

| TOTAL                                 |   | 6 406,50 |
|---------------------------------------|---|----------|
| Provisions sur charges appelées       | - | 5 000,00 |
| Réintroduction retenue avant décompte | - | 300,00   |
| Montant de la régularisation :        | - | 1 106,50 |
|                                       |   |          |

Ce montant sera étalé sur les 3 prochains appels de loyer. Le montant des futures provisions sur charges est fixé à 533,88 €

#### Rappel

L'activation de ce nouveau mode, disponible depuis fin 2020 se fait dans les paramètres

Menu paramètres, préférences et administration, administration métier, gérance, configuration gérance, onglet Gérance

| rametres comptabilisation DG us governo                                                                                                    | Paramètres de répartition                                                                                                    | 🗹 Nouveau mode                                                                                                    |
|----------------------------------------------------------------------------------------------------|----------------------------------------------------------------------------------------------------|----------------------------------------------------------------------------------------------------|
| N° de compte DG à reverser       E         N° de compte DG conservé à Agence       E         N° de compte DG reversé Propriétaire       E         Code journal à utiliser pour le DG       E         Icul des acomptes de gérance       E         Quittancement total       Quittancement propriétaire         Quittancement loyer seul       E         Solde du compte       E         ux commerciaux       E         Fiche Lot : calcul du quittancement locataire selon péri         Fiche Lot : autoriser les provisions sur charges en % du         Fiche Locataire : autoriser le quittancement provisoire :         isie comptable         ttver le contrôle des comptes en saisie (G)       G         éavis locataire         Calculer la date de fin de préavis selon l'article 641 du G | 000       Nombre occ.       Intibines (0 à 5)         100       Régularisation des charges (0 à 5)         200       Ne pas supprimer les régularisation         200       Régularisation des charges (0 à 7)         200       Ne pas supprimer les régularisation         200       Régularisation des charges (0 à 7)         200       Ne pas supprimer les régularisation         200       Régularisation des charges (0 à 7)         200       Régularisation des charges (0 à 7)         200       Régularisation des charges (0 à 7)         200       Régularisation des charges (0 à 7)         200       Révision des loyers en Gérar (2 Autoriser la révision en cours de p         201       Mettre à jour le loyer du lot lors de (2 Autoriser la TVA avec un arrondi par (2 Autoriser la TVA avec un arrondi par (2 Activer la Coltrô de l'état loc (2 Autorise les locataires (2 Autorise les locataires (2 Autorise)         201       Non         201       Non         202       Gestion des trop perçus         203       Activer la gestion des trop perçus | 0<br>lots iscres) ✓ Nouveau mode<br>is précédentes<br>après régularisation<br>atives<br>nce ✓ Nouveau mode<br>le la révision des locataires<br>sériode<br>A<br>ar ligne de quittancement<br>ice<br>bocatif |

### Trop perçu

#### Date de fin de préavis

Pour les locataires avec date de fin de préavis, les encaissements sur des périodes postérieures à la fin préavis sont désormais considérés comme des trop perçus

## Echéanciers locataires (maintenant également disponible en version 6.0)

Le module de paiement propose une rubrique nommée "Sélection des encaissements à échéance" qui n'avait jusqu'à présent aucune utilité dans le module Gérance

| 🚾 Echéancier : module de paiement                                              |                       |
|--------------------------------------------------------------------------------|-----------------------|
| Sélection du journal                                                           |                       |
| Code journal BQ Banque                                                         |                       |
|                                                                                |                       |
| Sélection de l'entité                                                          |                       |
| Code entité G001 Gérance Crypto                                                |                       |
|                                                                                |                       |
| Cálaction das mouvements à traiter                                             |                       |
|                                                                                |                       |
| Echéance au 21/06/21 {MODEREGLEMENT}                                           |                       |
|                                                                                |                       |
| Célection des anspissements à échéonse                                         |                       |
| O Sélection des factures à payer                                               |                       |
| Sélection des salaires, organismes sociaux et état ou collectivités à payer    |                       |
| O Sélection des locataires débiteurs                                           |                       |
| O Sélection des locataires et co-locataires (indivisions) débiteurs            |                       |
|                                                                                |                       |
|                                                                                |                       |
| Selection des locataires et co-locataires créditeurs presents et remboursables |                       |
|                                                                                |                       |
|                                                                                |                       |
|                                                                                | ▶ Reprise de saisie   |
|                                                                                |                       |
|                                                                                | 🕨 Annuler 🕞 Valider 📑 |

Dorénavant, si vous déterminez un échéancier sur un compte locataire,

| C Modification Compte    | 2 - 1/1                       |                                 |               |                   |                     |          |   |
|--------------------------|-------------------------------|---------------------------------|---------------|-------------------|---------------------|----------|---|
| Données de base Su       | iivi du compte Ec             | chéancier Colocataires Transfer | ts comptables |                   |                     |          |   |
| GOO1 Gérar<br>Echéancier | nce Crypto                    |                                 | 81TRISTANL    | Tristan LOCATAIRE |                     |          |   |
| Montant                  | <u>Date</u><br>prévisionnelle | Libellé                         |               | Mode de règlement | Date de réalisation | <u>n</u> | B |
| 100,00                   | 21/06/21                      | Echonnelement dette 2020 1/3    |               | Prélèvement       | 21/06/21            | $\sim$   | _ |
| 100,00                   | 21/07/21                      | Echonnelement dette 2020 2/3    |               | Prélèvement       |                     |          |   |
| 100,00                   | 21/08/21                      | Echonnelement dette 2020 3/3    |               | Prélèvement       |                     |          |   |
|                          |                               |                                 |               |                   |                     |          |   |
|                          |                               |                                 |               |                   |                     |          |   |

les montants dus échus seront proposés dans le module de paiement. L'échéancier prendra une date de réalisation à l'issue de votre traitement.

Régularisation des charges — Immeuble

## complet (version 6.2 uniquement)

## Etat des dépenses – Gestion des pièces jointes comptables

Dorénavant, si vous imprimez un état des dépenses pour un immeuble complet ET, si vous avez lié les pièces comptables aux écritures, celles-ci sont collectées et jointes à l'état des dépenses.

| ПС  | ШС  | 29/10/2021                    | SAINTLOUIS | ANONYME | *** A    | Faire                              | 0 3 |   | 0 | En attente |
|-----|-----|-------------------------------|------------|---------|----------|------------------------------------|-----|---|---|------------|
| JLC | JEC | 14:25:55                      |            |         | 1.       | 1-Etat des dEpenses-G001.pdf       |     |   |   |            |
| JLC | JLC | <b>29/10/2021</b><br>14:26:41 | SAINTLOUIS | ANONYME | **<br>14 | 2-Facture_1.png<br>3-Facture_2.png | 0   | 1 |   | En attente |
| JLC | JLC | 29/10/2021                    | GILBERT    |         | **       | 0-vignette.jpg                     | 0   | 2 |   | En attente |

Il faut activer cette option dans les paramètres syndic sauf si vous l'avez déjà fait pour le module syndic

Lors de l'impression de l'état des dépenses, choisissez l'option "vers des événements"

## PROPRIETAIRE

Taxe foncière

Aller à ….

- Lot
- Mandat

Permet, sur une sélection de lignes, d'afficher les mandats ou lots liés.

| LS | G Saisie des taxes foncières |           |               |                               |               |                              |       |                    | - • ×              |  |  |  |
|----|------------------------------|-----------|---------------|-------------------------------|---------------|------------------------------|-------|--------------------|--------------------|--|--|--|
|    | Taxe foncière et T.O.M       | 4         |               |                               |               |                              |       |                    |                    |  |  |  |
|    | Propriétaire                 | Immeuble  | Lot           | Locataire                     | Taxe foncière | Payée par le<br>propriétaire | т.о.м | A<br>comptabiliser | Déjà<br>comptabili |  |  |  |
|    | Abel LEPITRE                 | LAFAYETTE | LAFAYETTE/001 | Tiers locataire pour relation | 1000          | $\checkmark$                 | 0     |                    |                    |  |  |  |
|    | Abel LEPITRE                 | LAFAYETTE | LAFAYETTE/002 | Elsa Locataire                | 785           |                              | 0     |                    |                    |  |  |  |
|    | Abel LEPITRE                 | LAFAYETTE | LAFAYETTE/101 | Pas de locataire              | 1253          | $\checkmark$                 | 0     |                    |                    |  |  |  |
|    | Abel LEPITRE                 | LAFAYETTE | LAFAYETTE/102 | Pas de locataire              | 1450          | $\checkmark$                 | 0     |                    |                    |  |  |  |
|    | Liste Albert                 | GILBERT   | GILBERT/354   | Albert LOCATAIRE              | 2000          | $\checkmark$                 | 200   | $\checkmark$       |                    |  |  |  |
|    |                              |           |               |                               |               |                              |       |                    |                    |  |  |  |
|    |                              |           |               |                               |               |                              |       |                    |                    |  |  |  |
|    |                              |           |               |                               |               |                              |       |                    |                    |  |  |  |
|    |                              |           |               |                               |               |                              |       |                    |                    |  |  |  |
|    |                              |           |               |                               |               |                              |       |                    |                    |  |  |  |
|    |                              |           |               |                               |               |                              |       |                    |                    |  |  |  |
|    |                              |           |               |                               |               |                              |       |                    |                    |  |  |  |
|    |                              |           |               |                               |               |                              |       |                    |                    |  |  |  |
|    |                              |           |               |                               |               |                              |       |                    |                    |  |  |  |
|    |                              |           |               |                               |               |                              |       |                    |                    |  |  |  |
|    |                              |           |               |                               |               |                              |       |                    |                    |  |  |  |
|    |                              |           |               |                               |               |                              |       |                    | ×                  |  |  |  |
|    |                              |           |               |                               |               |                              |       |                    |                    |  |  |  |
|    |                              | -         |               |                               |               |                              |       |                    |                    |  |  |  |
|    |                              |           | ✓Aller à      | Sunnrit ter                   |               |                              |       |                    |                    |  |  |  |
|    | P Che                        | rcner     | Lot<br>Manda  | t de gestion                  |               | 🕨 Comptabili                 | ser   |                    | Fermer             |  |  |  |

Exemple d'utilisation : faire un courrier aux propriétaires n'ayant pas encore envoyé leur taxe foncière … Sélection, aller à mandat, courrier ..

#### Correction

La comptabilisation avec uniquement de la TOM (donc, sans montant de TF valorisé), générait un bloc comptable non correct. Corrigé

#### Honoraires de mise en location

#### Comptabilisation des honoraires

Le libellé des écritures sur les comptes d'honoraires (= les contreparties) intègrent dorénavant le nom du propriétaire

| Entité | Date       | Compte     | Traceur | Libellé                                                                      | Pièce | Débit  | Crédit |
|--------|------------|------------|---------|------------------------------------------------------------------------------|-------|--------|--------|
| G001   | 31/10/2021 | 411LISTEAL | 2023    | honoraires de location Tristan LOCATAIRE                                     |       | 83,33  | ^      |
| G001   | 31/10/2021 | 411LISTEAL | 2023    | TVA/honoraires de location Tristan LOCATAIRE                                 |       | 16,67  |        |
| G001   | 31/10/2021 | 475450     | 2023    | honoraires de location Tristan LOCATAIRE/Liste Albert                        |       |        | 100,00 |
| G001   | 31/10/2021 | 411LISTEAL | 2023    | Honoraires de bail Tristan LOCATAIRE                                         |       | 125,00 |        |
| G001   | 31/10/2021 | 411LISTEAL | 2023    | TVA/Honoraires de bail Tristan LOCATAIRE                                     |       | 25,00  |        |
| G001   | 31/10/2021 | 475450     | 2023    | Honoraires de bail Tristan LOCATAIRE/Liste Albert                            |       |        | 150,00 |
| G001   | 31/10/2021 | 411LISTEAL | 2023    | honoraries Etat des lieux Tristan LOCATAIRE                                  |       | 215,83 |        |
| G001   | 31/10/2021 | 411LISTEAL | 2023    | TVA/honoraries Etat des lieux Tristan LOCATAIRE                              |       | 43,17  |        |
| G001   | 31/10/2021 | 475450     | 2023    | <ul> <li>honoraries Etat des lieux Tristan LOCATAIRE/Liste Albert</li> </ul> |       |        | 259,00 |
|        |            |            |         |                                                                              |       |        |        |
|        |            |            |         |                                                                              |       |        |        |

## Divers (et/ou corrections)

#### LOT conventionné

Ajout de deux nouveaux champs

Surface

Le libellé "Surface utile" est renommé "Surface" et, par défaut et à la mise à jour, le pop-up est positionné à "Utile" (valeur 0 du nouveau champ)

• Menu pop-up avec trois choix : utile, corrigée, fiscale

| 🕨 🗹 Logement conventionné |               |        |  |      |               |            |  |  |  |  |  |  |
|---------------------------|---------------|--------|--|------|---------------|------------|--|--|--|--|--|--|
| Convention                | {CONVENTIONTY | $\sim$ |  | Zone | {CONVEN1 ~    |            |  |  |  |  |  |  |
| N° convention             |               |        |  |      | <u>Date</u>   | 00/00/0000 |  |  |  |  |  |  |
| Surface                   | 156,00        | Utile  |  | -    | Prise d'effet | 00/00/0000 |  |  |  |  |  |  |
| Plafond loyer             | O             |        |  |      | Echéance      | 00/00/0000 |  |  |  |  |  |  |

#### Raccourci – liste des lots à louer

Ajout d'un nouveau raccourci permettant d'afficher les lots à louer par rapport à l'état du lot (et non pas l'état locatif)… Il est donc possible d'afficher les lots actuellement loués mais qui vont être à louer

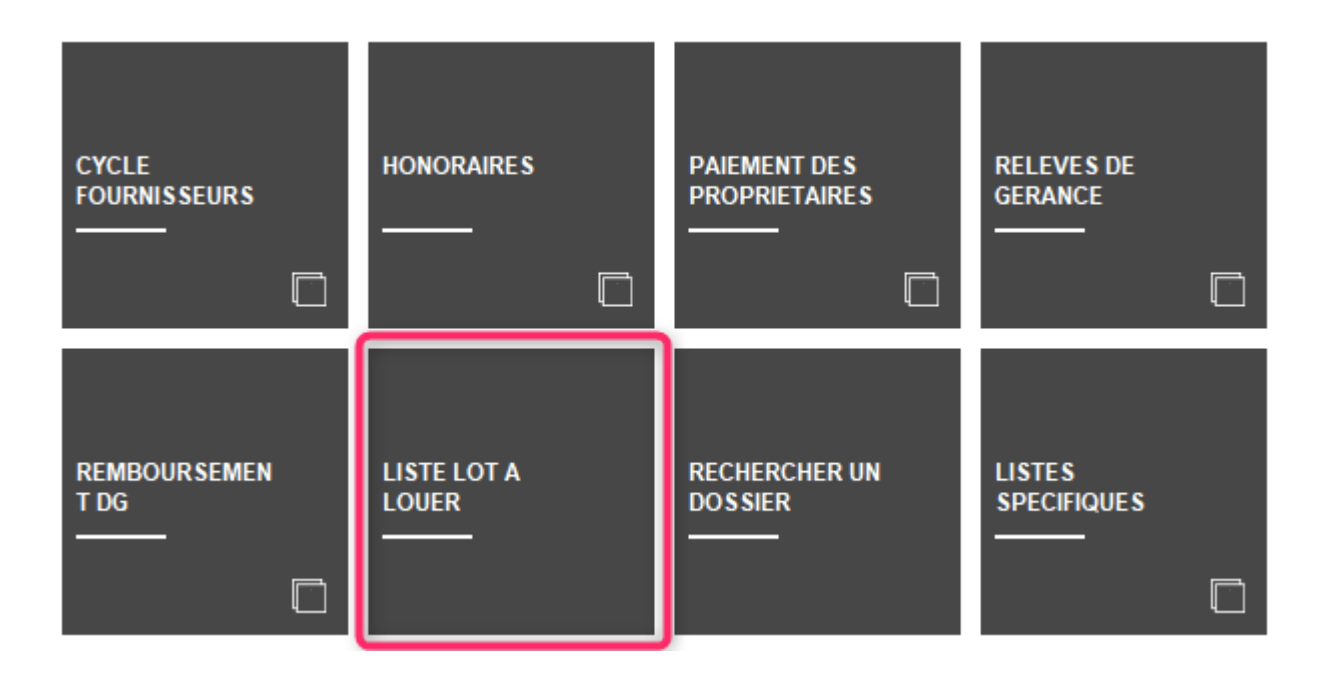

#### Locataire - quittancement provisoire

Quand on créait une ligne de quittancement provisoire soumis à TVA avec une période, la ligne de TVA générée était sans période. Corrigé

| Quittancement PAILLOUX S | Quittancement PAILLOUX Stéphane       |                      |                  |  |        |  |  |  |  |  |  |
|--------------------------|---------------------------------------|----------------------|------------------|--|--------|--|--|--|--|--|--|
|                          |                                       |                      |                  |  |        |  |  |  |  |  |  |
| Ligne de quittancem      | ent                                   |                      |                  |  |        |  |  |  |  |  |  |
| <u>Code fiscalité</u>    | Code fiscalité 41P TVA sur provisoire |                      |                  |  |        |  |  |  |  |  |  |
| Libellé                  | TVA sur provisoi                      | re                   |                  |  |        |  |  |  |  |  |  |
| Montant                  |                                       | 40,00 🗆 Sour         | nis à honoraires |  |        |  |  |  |  |  |  |
| Provisoire               | <u>Du</u> 01/11/2021                  | <u>au</u> 30/11/2021 | Nombre d'appels  |  | 1 fois |  |  |  |  |  |  |
|                          |                                       |                      |                  |  |        |  |  |  |  |  |  |
| Cpte analytique          |                                       |                      |                  |  |        |  |  |  |  |  |  |

#### **Révision simulée**

Le code fiscalité 41R (TVA) n'était pas pris en compte dans le calcul du total des taxes et affichait un total faux sans pour autant avoir d'incidence sur la révision elle-même en cas de validation. Corrigé

#### Calcul des honoraires

Dans certains cas, une erreur pouvait s'affichait au lancement du calcul d'honoraires, empêchant tout traitement. Corrigé

#### Retour sommaire

# MODULE COMPTABILITÉ (tous modules)

## Situation C.A.

Un nouveau raccourci vous permet de retrouver les informations liées à votre chiffre d'affaires de votre comptabilité générale

Deux comparaisons seront faites :

- Le mois sélectionné par rapport au mois Année n-1
- Le cumul depuis le début de l'exercice sélectionné par rapport au cumul de à A-1

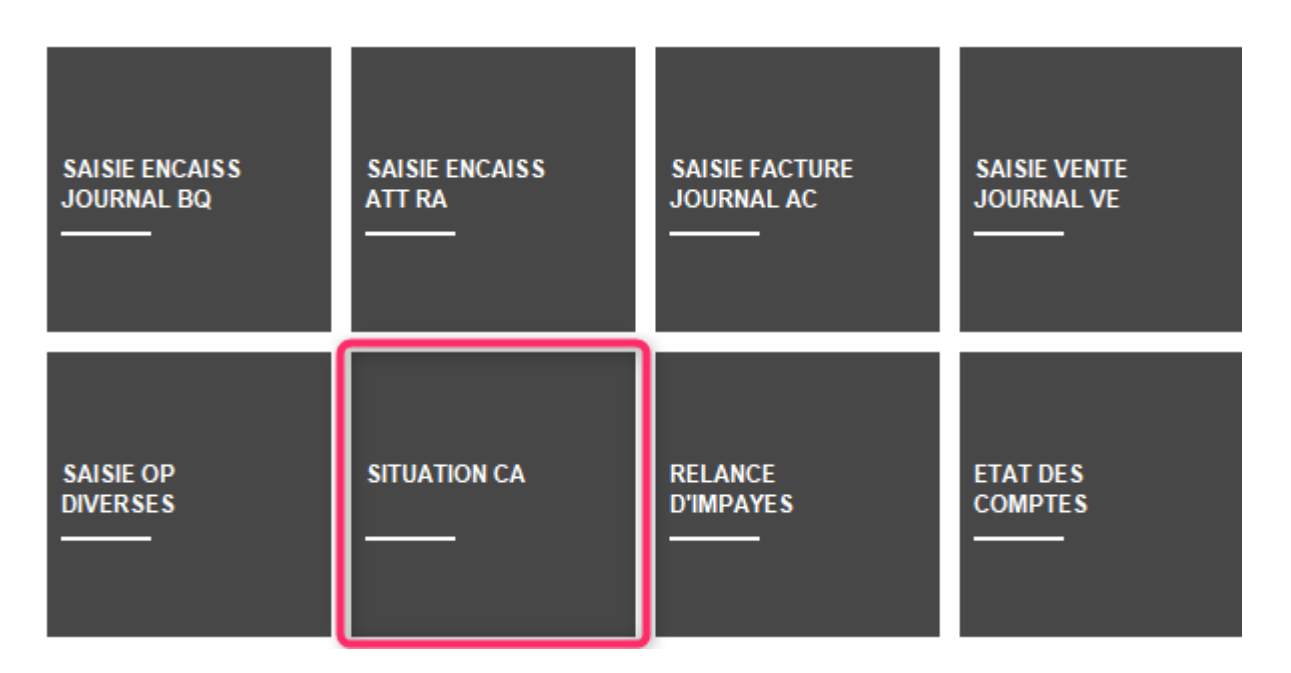

Attention : ce raccourci est à ajouter à partir de vos préférences utilisateur, il n'est pas affiché par défaut

Après avoir cliqué sur le raccourci, un second écran permet de faire des sélections :

- de l'entité à traiter
- des comptes produits à prendre en compte (par défaut, nous affichons du compte 7@ au compte 79@
- de la date à laquelle vous voulez obtenir votre situation
- si besoin, affinez les dates d'exercice N et N-1

| ISC Situation d'activi | té 🗖 🗖 💌            |
|------------------------|---------------------|
|                        | > Annuler > Valider |
| Orde entité            |                     |
| Code entite            | C002 Cabinet Crypto |
| Du N°                  | 7                   |
| jusqu'au N°            | 79                  |
| Situation au           | 01/12/2021          |
| Exercice N             |                     |
| <u>du</u>              | 01/01/2021          |
| au                     | 31/12/2021          |
| Exercice N-1           |                     |
| du                     | 01/01/2020          |
| au                     | 31/12/2020          |

La validation vous affiche le résultat :

- compte par compte
- un sous total par racine de compte (sur trois caractères)
- Les totaux M et M (A-1) avec l'écart en %
- Les totaux A et A-1 avec l'écart en %

| Situation d'a | ctivité au 01/12/2021          |          |          |              |                   |          |          |
|---------------|--------------------------------|----------|----------|--------------|-------------------|----------|----------|
|               |                                |          |          | 🗸 Ouvrir dan | s une application |          | > Fermer |
|               |                                |          |          |              |                   |          |          |
| Compte        | Libellé                        | 2020-12  | 2021-12  | Ecart        | 2020              | 2021     | Ecart    |
| 706150        | Honoraires de mise en location |          | 1 327,43 | 0,00%        |                   | 1 327,43 | 0,00% ^  |
|               | Total 706                      |          | 1 327,43 | 0,00%        |                   | 1 327,43 | 0,00%    |
| 707600        | Produits Divers                | 1 747,00 | 2 747,00 | 57,24%       | 1 747,00          | 2 747,00 | 57,24%   |
|               | Total 707                      | 1 747,00 | 2 747,00 | 57,24%       | 1 747,00          | 2 747,00 | 57,24%   |
|               |                                |          |          |              |                   |          |          |
|               |                                |          |          |              |                   |          |          |
|               |                                |          |          |              |                   |          |          |
|               |                                |          |          |              |                   |          |          |
|               |                                |          |          |              |                   |          |          |
|               |                                |          |          |              |                   |          |          |
|               |                                |          |          |              |                   |          |          |
|               |                                |          |          |              |                   |          |          |
|               |                                |          |          |              |                   |          |          |
| <             |                                |          |          |              |                   |          | ×        |
| -             |                                |          |          |              |                   |          |          |

• Ouvrir dans une application

Permet d'afficher vos résultats dans un tableur si vous désirez travailler dessus.

| 🗐 Situation d'activité.csv 📃 🗖 |             |                 |         |         |            |      |         |            |     |  |   |   |
|--------------------------------|-------------|-----------------|---------|---------|------------|------|---------|------------|-----|--|---|---|
|                                | А           | В               | С       | D       | E          | F    | G       | Н          | - I |  | J |   |
| 1                              | N° de compt | Libellé         | 2020-12 | 2021-12 | Variation  | 2020 | 2021    | Variation  |     |  |   |   |
| 2                              | 706150      | Honoraires de m | 0       | 1327,43 | 0          | 0    | 1327,43 | 0          |     |  |   | = |
| 3                              |             | Total 706       | 0       | 1327,43 | 0          | 0    | 1327,43 | 0          |     |  |   |   |
| 4                              | 707600      | Produits Divers | 1747    | 2747    | 57,2409845 | 1747 | 2747    | 57,2409845 |     |  |   |   |
| 5                              |             | Total 707       | 1747    | 2747    | 57,2409845 | 1747 | 2747    | 57,2409845 |     |  |   |   |
| 6                              |             |                 |         |         |            |      |         |            |     |  |   |   |
| 7                              |             |                 |         |         |            |      |         |            |     |  |   |   |
| 8                              |             |                 |         |         |            |      |         |            |     |  |   |   |
| R ← → → Situation d'activité 💱 |             |                 |         |         |            |      |         |            |     |  |   |   |

### Masques comptables

#### Modifier un masque

Au lancement d'un masque depuis la saisie comptable, sur le formulaire, un nouveau bouton nommé "Modifier le masque" est accessible et ouvre le modèle lié

| LSC Saisie par masque |              |              |                      |                 |       |               |           | • ×   |
|-----------------------|--------------|--------------|----------------------|-----------------|-------|---------------|-----------|-------|
| Code entité G001      | Agence C     | rypto        |                      | Date 26/10/2021 | 2021- | 10            |           |       |
| Compte 512000         |              |              |                      | Solde           |       | Date échéance | 00/00/000 | 0     |
| Immeuble SAINTLO      | OUIS         | Code gestion |                      |                 |       | Débit         | Créc      | dit   |
| Pièce                 |              | Libellé      | Facture #d ascenseur | Saint Louis     |       |               | 0         | 99,00 |
| Banque                |              |              |                      |                 |       |               |           |       |
| <u>Communicati</u>    |              |              |                      |                 |       |               |           |       |
|                       | odifior la r | 22000        |                      |                 |       |               |           |       |
|                       | oumerien     | nasque       | ▶ Pièces             | comptables      |       | ▶ Annuler     | ▶ Valider | .et   |

#### Définir comme modèle

Rappel : jusqu'à présent, vous pouviez définir des modèles de masques puis les appliquer sur les entités…

Dorénavant, vous pouvez faire l'inverse, c'est à dire que vous créez un modèle à partir d'un masque existant. Une fois devenu "modèle", il peut donc être appliqué à d'autres entités.

| LSC Modification Masc | queComptable - 1                            | /1                |                 |       |               |               |       |        |      | -               |      | × |
|-----------------------|---------------------------------------------|-------------------|-----------------|-------|---------------|---------------|-------|--------|------|-----------------|------|---|
| Masque Program        | mation                                      |                   |                 |       |               |               |       |        |      |                 |      |   |
|                       |                                             |                   |                 |       |               |               |       |        |      |                 |      |   |
| Masque                |                                             |                   |                 |       | _             |               |       |        |      |                 |      |   |
| Entité                | G001                                        | Agence Cry        | pto             |       | Journa        |               | BÇ    | 21     | Banq | ue              |      |   |
| Nom du masque         | Nom du masque Facture ascenseur Saint Louis |                   |                 |       | Journal       | pour régit au | to    |        |      |                 |      |   |
| Libellé par défaut    | Facture #                                   | d ascenseur Saint | Louis           |       | <u>Immeub</u> | ole           | SA    | INTLOU | JIS  |                 |      |   |
|                       |                                             |                   |                 |       | Racine p      | oar défaut    |       |        |      |                 |      |   |
| 🕨 Exemple de s        | aisie                                       |                   |                 |       |               |               |       |        |      |                 |      |   |
|                       |                                             |                   |                 |       |               |               |       |        |      | _               |      |   |
| Ligne                 | Libelle                                     | Compte            | Libelle Comp    | ote   | Débit         | Crédit        | Fisca | Analyt | ique | Clé répartition |      | 4 |
| 10                    |                                             | 512000            | BNP             |       | 0             | 105           |       |        |      |                 | 신말   |   |
| 20                    |                                             | 411ALOXECO        | ALOXE CORTON    | Denis | 105           | 0             | 32ASC |        |      | CHARGES ASC     |      |   |
|                       |                                             |                   |                 |       |               |               |       |        |      |                 |      |   |
|                       |                                             |                   |                 |       |               |               |       |        |      |                 | v  - |   |
| · · · · ·             |                                             | 1                 | Total du masque |       | 105.00        | 105.00        |       |        |      |                 |      |   |
|                       |                                             |                   |                 |       | ,             |               |       |        |      |                 |      |   |
|                       |                                             |                   |                 |       |               |               |       |        |      |                 |      |   |
|                       | De                                          | rinir comme moc   | lele            |       |               |               |       |        |      |                 |      |   |
|                       |                                             |                   |                 |       |               |               |       |        |      | N Malliday      |      |   |
|                       |                                             |                   |                 |       |               |               |       | Annule |      | Valider         |      |   |

## Paramètres

#### Pièces jointes comptables

Ajout d'un 2ème modèle pour l'archivage des factures en gérance. Ce modèle est utilisé pour les écritures avec analytique et pour lequel le compte analytique est coché ("Facture Gérance : utiliser le modèle analytique", cf. ciaprès)

| Modification _Parametres                                                  |                                                    | - • • |  |  |  |  |  |  |
|---------------------------------------------------------------------------|----------------------------------------------------|-------|--|--|--|--|--|--|
| Comptabilité Taux de taxe Partenaires Divers                              |                                                    |       |  |  |  |  |  |  |
| Facturation des dossiers                                                  | Relance d'impayés                                  |       |  |  |  |  |  |  |
| Ne pas générer de lignes vides                                            | Ne pas séparer les courriers par niveau de relance |       |  |  |  |  |  |  |
| Etats comptables                                                          |                                                    |       |  |  |  |  |  |  |
| Journal, Grand-livre et Grand-livre analytique (format vertical) : ne pas | s imprimer "Traceur" et "Référence"                |       |  |  |  |  |  |  |
| Pièces jointes comptables                                                 |                                                    |       |  |  |  |  |  |  |
| Sur le modèle d'événement, pour le module Syndic                          | *** Archivage divers-S                             |       |  |  |  |  |  |  |
| Sur le modèle d'événement, pour le module Gérance                         | *** Archivage divers -G                            |       |  |  |  |  |  |  |
| Sur le modele d'événement, pour le module Gerance, avec analytique        | *** Archivage divers-Copie 1                       |       |  |  |  |  |  |  |
| Sur le modele d'évenement, pour le module Comptabilité                    | Archivage divers-CG                                |       |  |  |  |  |  |  |
| ✓ Mettre dans dossier "Archives" après utilisation                        |                                                    |       |  |  |  |  |  |  |
|                                                                           |                                                    |       |  |  |  |  |  |  |
|                                                                           |                                                    |       |  |  |  |  |  |  |
|                                                                           |                                                    |       |  |  |  |  |  |  |
|                                                                           |                                                    |       |  |  |  |  |  |  |
|                                                                           |                                                    |       |  |  |  |  |  |  |
|                                                                           |                                                    |       |  |  |  |  |  |  |
|                                                                           |                                                    |       |  |  |  |  |  |  |
|                                                                           |                                                    |       |  |  |  |  |  |  |
| <b>44</b>                                                                 | 🕨 Annuler 🔹 Vali                                   | der 🔒 |  |  |  |  |  |  |

A la mise à jour, le nouveau paramètre est valorisé avec le modèle de la gérance

## Liste des écritures

Ajout d'une colonne "Traceur"

| 🚾 Liste EcritureCon | npta 2375 | 3 / 28197 |            |                                         |    |                      |          |                   |          |                      |               |         | • ×         |
|---------------------|-----------|-----------|------------|-----------------------------------------|----|----------------------|----------|-------------------|----------|----------------------|---------------|---------|-------------|
| ✓ Actions           | 🗸 Aller   | rà >      | Rechercher | > Changer fiscalité                     | >  | Changer clé répartit | ion 📏 Re | calculer fiscalit | ié 📏 C   | alculer 📏 Pièce      | es comptables |         | <u>Aide</u> |
|                     |           |           |            |                                         |    |                      |          |                   |          |                      |               |         |             |
| Entité              |           | Compte    | Date       | Libellé                                 | PJ | Pièce                | Traceur  | Débit             | Crédit   | Compte               |               | Journal |             |
| G001 - Agence C     | rypto     | 185000    | 01/01/2012 | R.A.N. Dépôt de garantie Elsa Locataire |    | 81ELLOCATA           | 1093     |                   | 1 200,00 | Dépôts et cautionn   | CL            |         | ^           |
| G001 - Agence C     | rypto     | 185000    | 01/01/2012 | R.A.N. solde au 31/12/2004              |    |                      | 1093     |                   | 2 358,14 | Dépôts et cautionn   | CL            |         |             |
| G001 - Agence C     | rypto     | 185000    | 01/01/2012 | R.A.N. Réajustement du D.G. ROLIN M     |    |                      | 1093     |                   | 41,86    | Dépôts et cautionn   | CL            |         |             |
| G001 - Agence C     | rypto     | 185000    | 01/01/2012 | R.A.N. DG Laura DOPERA                  |    |                      | 1093     | 1 500,00          |          | Dépôts et cautionn   | CL            |         |             |
| G001 - Agence C     | rypto     | 185000    | 01/01/2012 | R.A.N. Réajustement du D.G. ROLIN M     |    | 000236               | 1093     |                   | 55,25    | Dépôts et cautionn   | CL            |         |             |
| G001 - Agence C     | rypto     | 401EAU    | 01/01/2012 | R.A.N. Facture d'eau                    |    |                      | 1093     |                   | 1 076,40 | Compagnie des Ea     | CL            |         |             |
| G001 - Agence C     | rypto     | 411DESC   | 01/01/2012 | R.A.N. 47PROV solde au 31/12/2011       |    |                      | 1093     |                   | 1 485,00 | DESCHAMPS Emile      | CL            |         |             |
| G001 - Agence C     | rypto     | 475100    | 01/01/2012 | R.A.N. solde au 31/12/2011              |    |                      | 1093     |                   | 4 606,45 | Honoraires de gest   | CL            |         |             |
| G001 - Agence C     | rypto     | 475200    | 01/01/2012 | R.A.N. solde au 31/12/2011              |    |                      | 1093     |                   | 1 308,07 | Assurance locative   | CL            |         |             |
| G001 - Agence C     | rypto     | 475300    | 01/01/2012 | R.A.N. solde au 31/12/2011              |    |                      | 1093     |                   | 55,53    | Vacances locataires  | CL            |         |             |
| G001 - Agence C     | rypto     | 475400    | 01/01/2012 | R.A.N. solde au 31/12/2011              |    |                      | 1093     |                   | 699,76   | Honoraires forfaitai | CL            |         |             |
| G001 - Agence C     | rypto     | 475450    | 01/01/2012 | R.A.N. solde au 31/12/2011              |    |                      | 1093     |                   | 857,92   | Honoraires de mis    | CL            |         |             |
| G001 - Agence C     | rypto     | 475500    | 01/01/2012 | R.A.N. solde au 31/12/2011              |    |                      | 1093     |                   | 62,83    | GRL Gestion          | CL            |         |             |
| <                   |           |           |            |                                         |    |                      |          |                   |          |                      |               |         | >           |

#### Module de paiement

#### Impression du bordereau (mode SEPA uniquement)

• La note est réduite en taille et agrandie en hauteur

Conséquence : permet l'impression de 7 lignes en version 6.2 et 6 lignes en version 6.0 (au lieu de 2)

#### **Comptes analytiques**

#### Nouveaux champs

Ajout de 3 champs :

- N° plan
- Section
- Facture gérance : utiliser le modèle analytique

Pour cette dernière option, elle permet de différencier les factures liées à des écritures attachées ou non à un compte analytique. Par exemple, si vous conservez les provisions sur charges, qu'une écriture est attachée au compte analytique 47Prov et que vous y attachez la facture en pièce comptable, celle-ci ne sera pas prise en compte lors de la récupération des pièces jointes de la période pour le relevé de gérance.

| Modification _CompteAnalytiq                          | ue - 1/8                                                                                                    |              |              | - • •         |
|-------------------------------------------------------|----------------------------------------------------------------------------------------------------|--------------|--------------|---------------|
| Références analytiques<br>Numéro de compte<br>Libellé | 47PROV         Provisions/charges conservées         Reversé au propriétaire         Masqué à l'impression du relevé | N° p<br>Sect | lan 0<br>ion |               |
| <b>a</b> 0                                            | Imprimer                                                                                                    | ▶ Suivant    | Annuler      | 🕨 Valider 🔡 🔐 |

#### Factures

– le champ "Désignation " passe de 50 à 60 caractères

| K Modification Facture - 4/4                                                                    |                                                                                                    |          |                                                             |                                         |                                                             |
|-------------------------------------------------------------------------------------------------|----------------------------------------------------------------------------------------------------|----------|-------------------------------------------------------------|-----------------------------------------|-------------------------------------------------------------|
| > 🗢 (C) Dossier 12                                                                              |                                                                                                    |          |                                                             |                                         |                                                             |
| 🕨 Identité                                                                                      | Informations                                                                                                    |          | Туре                                                        | Référence                               | 5                                                           |
| SDCGILBERT<br>Tél Fax<br>SDC Gilbert<br>Syndicat des copropriétaires<br>Immeuble Gilbert - S001 | Code entité     C002     Cabinet Cr <ul> <li>Facture</li> <li>Avoir</li> <li>Compte</li> <li>411SDCGILB</li> <li>SDC Gilbert</li> </ul> |          | ) Autre<br>) Syndicat<br>) Copropriétaire<br>) Propriétaire | N° 9<br><u>Date éché</u><br>N° commande | le 01/03/2021<br>ance 00/00/0000<br>→<br>En applicatior === |
| NR Code produit                                                                                 | Décianation                                                                                                    | 014      | ) Locataire                                                 |                                         |                                                             |
| 4 HONOSYNDIC                                                                                    | Honoraires de syndic                                                                                                    | Qte<br>1 | 1 000,00                                                    | 1 000,00                                | 200,00                                                      |
| 1<br>2<br>3<br>4 HONOSYNDIC                                                                     | Honoraires de syndic                                                                                                    | 1,00     | 1 000,00                                                    | 1 000,00                                | 200,00                                                      |
| <ul> <li>✓ 'Figé' Espoir 0,00%</li> <li>✓ 'Transféré module'</li> </ul>                         | Modalités règlement                                                                                                    |          |                                                             | HT<br>TVA<br>TTC                        | 1 000,00<br>200,00<br>1 200,00                              |
| Aller à l'é                                                                                     | vénement                                                                                                    |          |                                                             |                                         |                                                             |
| <b># 0</b>                                                                                      | Visualiser                                                                                                    |          | Précédent                                                   | Annuler                                 | Valider                                                     |

## **CORRECTIONS DIVERSES**

## Saisie comptable

#### Supprimer ligne

Avec l'option "Supprimer ligne", il était possible de supprimer une ligne pointée ou lettrée… Corrigé

Pouvait se produire dans 2 cas :

- Lors de la création d'un bloc avec des écritures lettrées (trop perçu)
- Si une écriture est lettrée par un autre poste et qu'elle était encore non lettrée à l'ouverture du journal

## **Pièces comptables**

#### Saisie d'écriture (ctrl + n)

Clic sur le bouton "pièces comptables" ou raccourci ctrl + f : correction d'un problème lié à une utilisation multiple en simultané de cette option.

## Saisie comptable : fichier de rejet SEPA

En saisie, menu "utilitaires" — "Importer un fichier de rejets SEPA", LSC arrêtait la lecture à la première de balise "NtryDtls" trouvée alors qu'il pouvait y en avoir plusieurs. Corrigé

## Saisie comptable et pièce automatique

Lors de la création d'un bloc, à la lère ouverture d'un journal, le n° proposé pouvait être incorrect, en particulier, si la fin de l'exercice était postérieure à la date du jour. Corrigé

<u>Retour sommaire</u>

## Administration

## Clôturer / Déclôturer un mandat One/off

Ces deux rubriques ont été ajoutées en administration. Un double clic permet le choix d'une entité puis dans un second écran, les éventuels mandats à traiter ..

#### Paramètres module comptabilité

#### Format de fichier de virements

Le format de fichier pour les virements SEPA est nommé "PAIN" et il existe deux versions encore utilisés : la 02 et la 03. Par défaut, LSC était paramétrée sur la version 03 via un paramètre caché. Ce dernier est dorénavant visible

| LSC Modification _Parametres                                                                                                    |                                   |                                                            | - • •               |  |  |  |  |
|----------------------------------------------------------------------------------------------------|-----------------------------------|------------------------------------------------------------|---------------------|--|--|--|--|
| Comptabilité Taux de taxe Partenaires Divers                                                                                                    |                                   |                                                            |                     |  |  |  |  |
| Lecteur de chèque (LSI/Connectic)                                                                                                    | )                                 |                                                            | Orone - WeCheck     |  |  |  |  |
| Sur le modèle d'événement                                                                                                    | ***Archive Chèque reçu            | Activer le lien                                            |                     |  |  |  |  |
| Temporisation de lecture (en ticks)                                                                                                    | 5                                 |                                                            |                     |  |  |  |  |
| Touche de démarrage (caractère)                                                                                                    | 2 Image                           | e chèque pour mode hebergé                                 | Configuration       |  |  |  |  |
| Virement SEPA                                                                                                    |                                   |                                                            |                     |  |  |  |  |
| Comptabiliser les remises en global (Batch booking)                                                                                                    |                                   |                                                            | C (Crédit Mutuel)   |  |  |  |  |
| Date au format court (YYYY-MM-DD                                                                                                    | THH:MM:SS)                        | Virements reçus (camt054) : exclure                        | les balises PDNG    |  |  |  |  |
| Format PAIN pour les fichiers de virements Pain 03                                                                                                    |                                   |                                                            |                     |  |  |  |  |
|                                                                                                    |                                   | ,                                                          |                     |  |  |  |  |
| Prelevement SEPA                                                                                                    |                                   |                                                            |                     |  |  |  |  |
| Utiliser les données du compte de ce                                                                                                    | entralisation ou du journal commu | n                                                          |                     |  |  |  |  |
| Regrouper les fichiers par 'BIC créancier' pour les comptes séparés en prélèvement multi-activités                                                                                                    |                                   |                                                            |                     |  |  |  |  |
| Créer un fichier par séquence (FRST,                                                                                                    | , RCUR)                           |                                                            |                     |  |  |  |  |
| TTWC                                                                                                    |                                   |                                                            |                     |  |  |  |  |
| Format pour la banque 0                                                                                                    | 0 = sans ticket origine           | Toujours utiliser le RIB                                   |                     |  |  |  |  |
|                                                                                                    | 1 = avec ticket origine           | Date complémentaire : mettre " " à la place de "0"         |                     |  |  |  |  |
| Ticket origine                                                                                                    |                                   | Mettre un numéro de bordereau différent pour chaque remise |                     |  |  |  |  |
| Numéro d'émetteur ELC                                                                                                    |                                   | Clé RLMC : mettre " " à la place de "0                     | 0"                  |  |  |  |  |
|                                                                                                    |                                   |                                                            |                     |  |  |  |  |
|                                                                                                    |                                   |                                                            |                     |  |  |  |  |
|                                                                                                    |                                   |                                                            |                     |  |  |  |  |
| - in the second second s |                                   | ► A                                                        | Annuler 🕨 Valider 📑 |  |  |  |  |

#### <u>Retour sommaire</u>